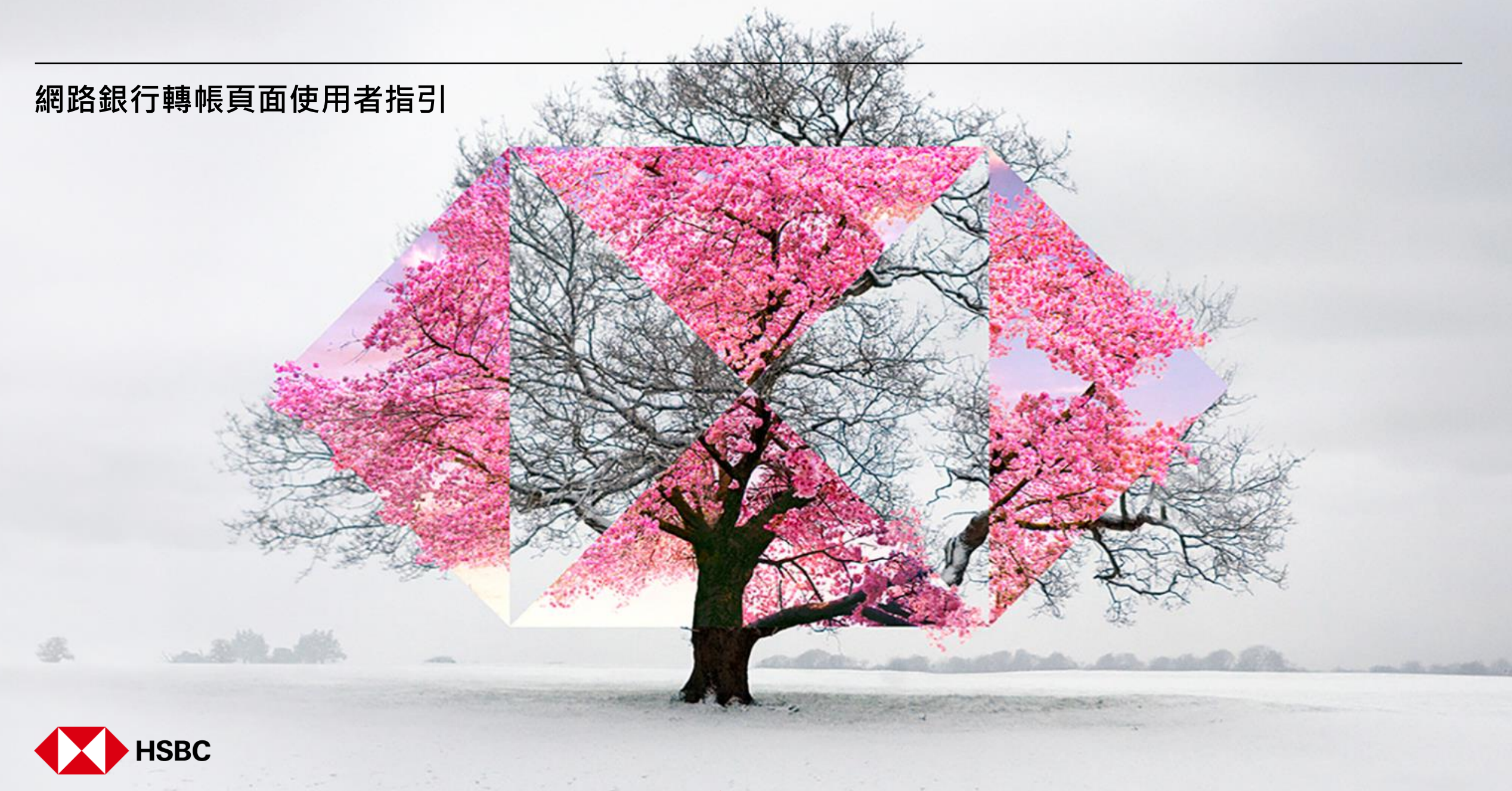

### 請選擇您想查詢的轉帳交易類型

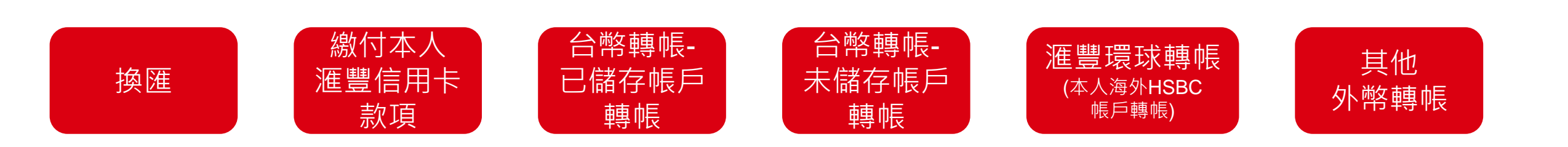

2

### 換匯 – 步驟 1: 選擇轉出幣別

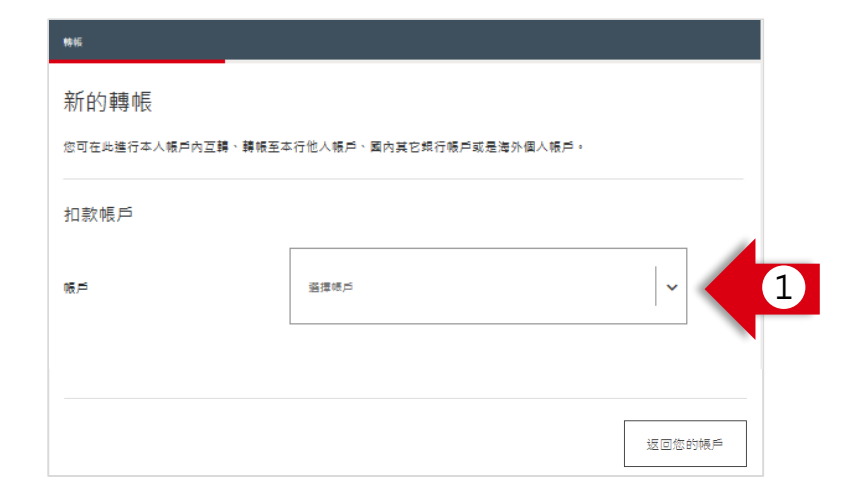

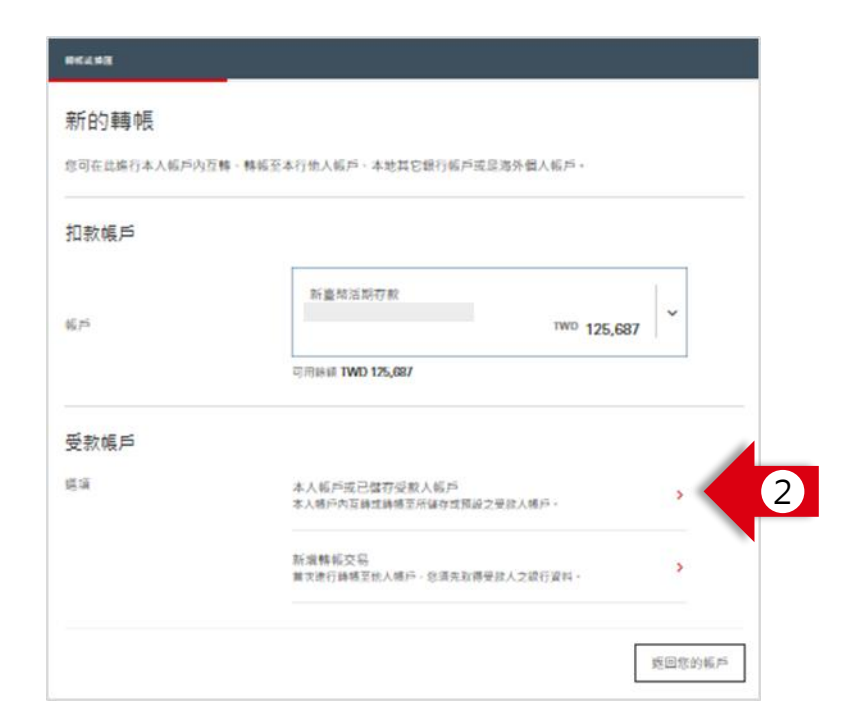

#### 您可以在此選擇此次換匯的扣款帳戶(即決定您的賣出幣別)

- 1. 選擇您希望扣款的帳戶
  - 若為賣出臺幣,請選擇新臺幣帳戶,例如新臺幣活期存款帳戶
  - 若為賣出外幣,請選擇您想賣出的幣別之**外幣綜合存款帳戶**
- 2. 選擇「本人帳戶或已儲存受款人帳戶」

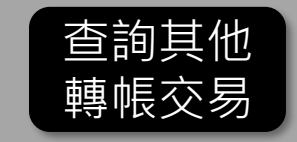

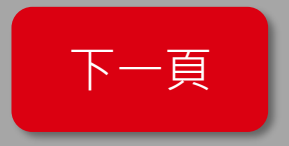

### 換匯 – 步驟 2: 選擇轉入幣別

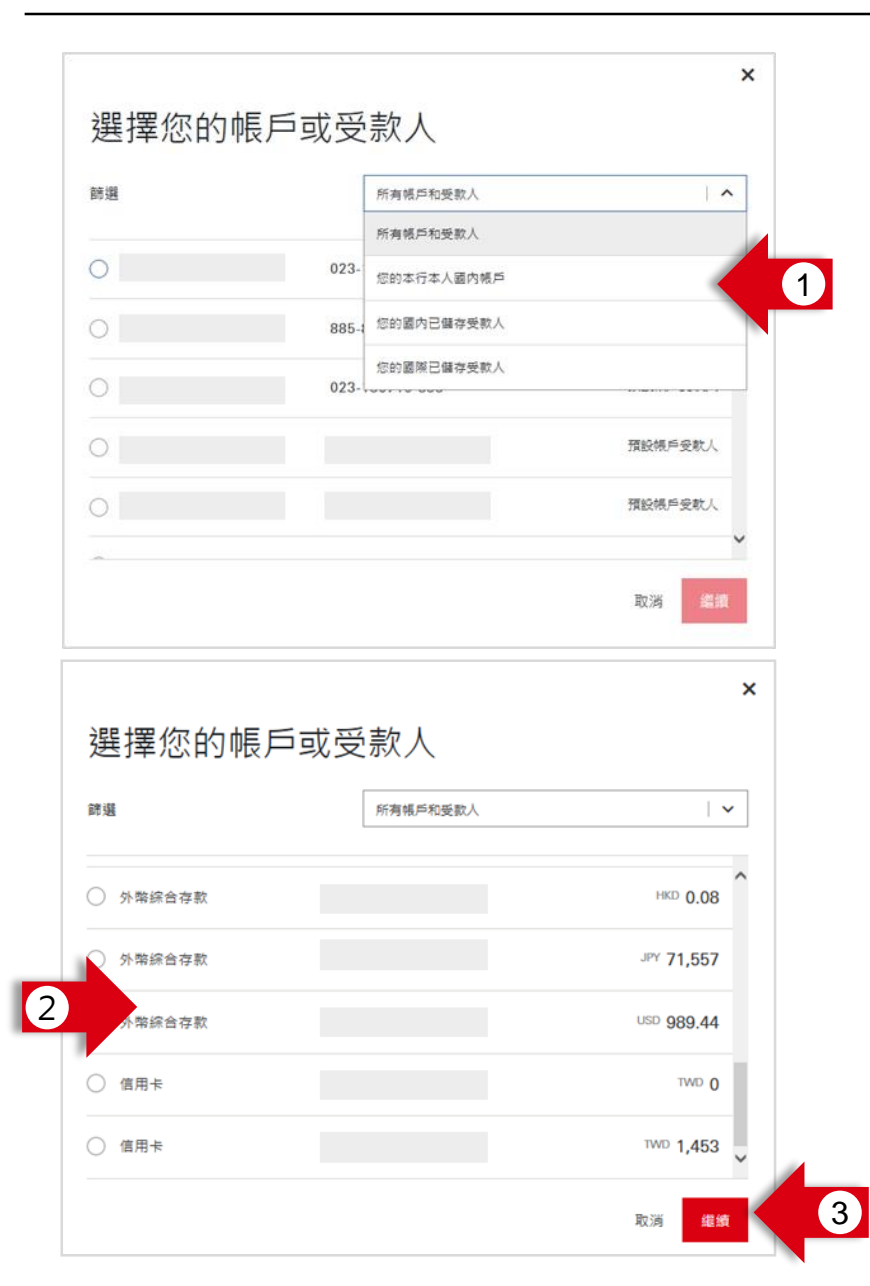

#### 您可以在此選擇此次換匯的轉入帳戶(即決定您的買入幣別)

- 方便您的搜尋,您可以在此篩選帳戶類型, 此處請選擇「您的本行本人國內帳戶」
- 2. 選擇您想買入的幣別之帳戶
- **3**. 點選**「繼續」**按鈕

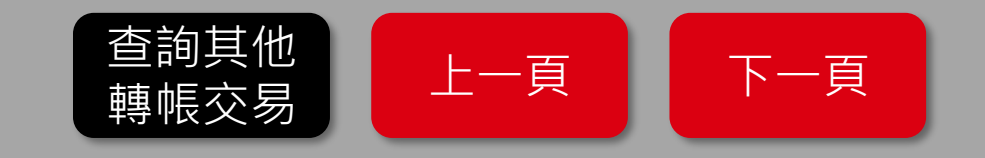

### 換匯 - 步驟 3: 輸入換匯資料

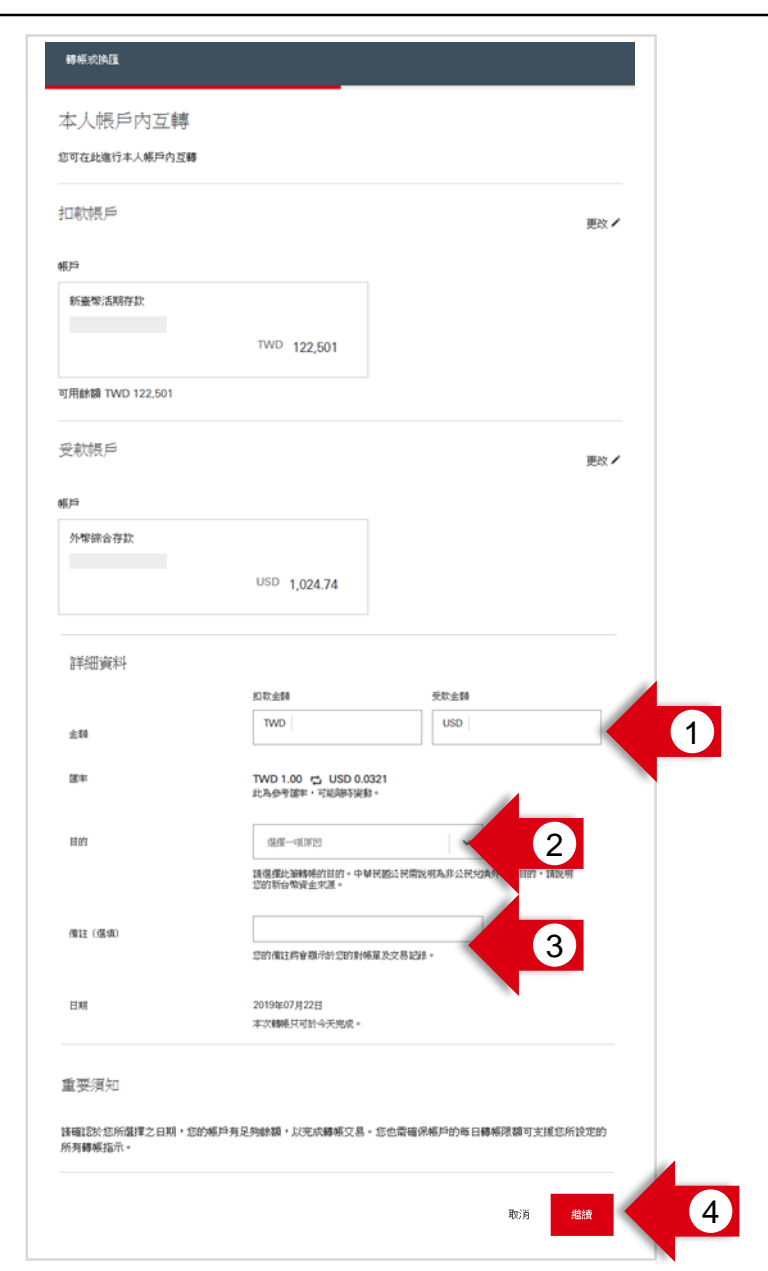

#### 您可以在此輸入您的換匯詳細資料

- 1. 請輸入您希望換匯的金額,您可以輸入兩種幣別中任一種之金額
- 2. 請選擇換匯目的
- 3. 您可留下本次换匯的註記(非必填)
- 4. 點選「繼續」按鈕

請注意,您需要完成除了「非必填欄位」以外的所有欄位,才能點選 「繼續」前往下一步。

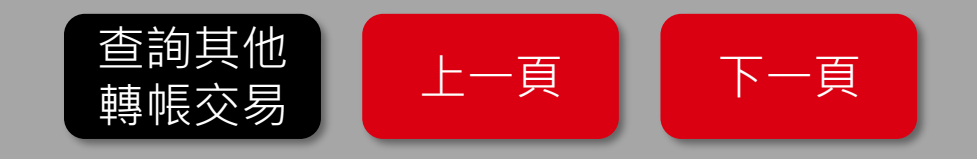

## 換匯 – 步驟 4:檢視明細

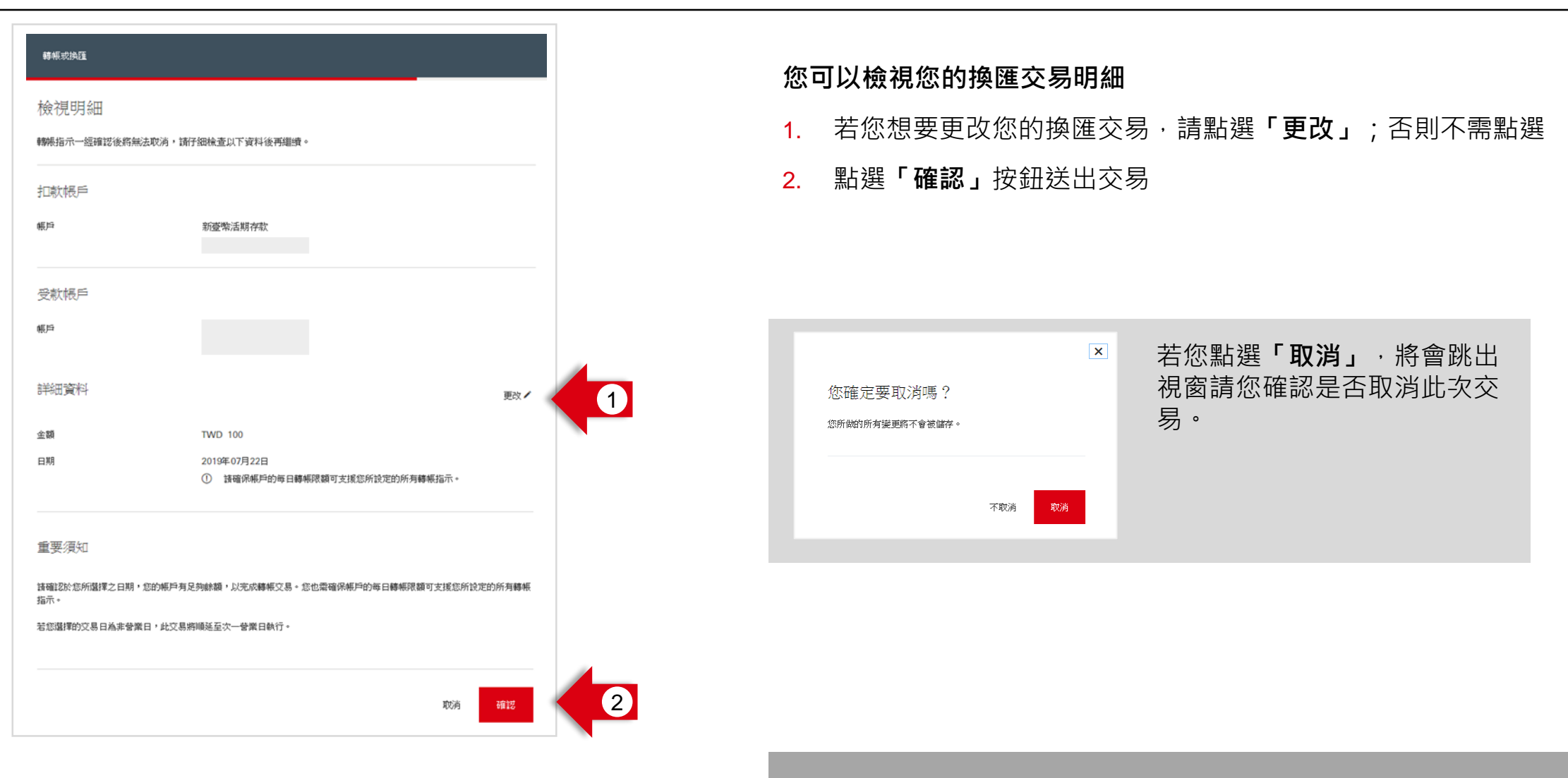

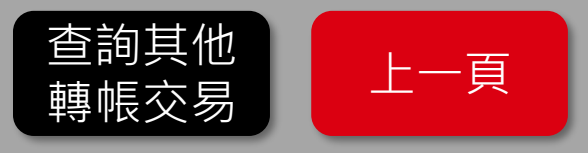

# 繳付本人滙豐信用卡款項—步驟 1: 選擇扣款帳戶

| 1946                                  |                            |        |
|---------------------------------------|----------------------------|--------|
| 新的轉帳<br><sup>您可在此進行本人帳戶內互購、購帳至2</sup> | 15.行他人领户、圈内莫它想行畅户或是海外個人帳戶。 |        |
| 扣款帳戶                                  |                            |        |
| 暖戶                                    | 選擇時戸                       | · 1    |
|                                       |                            |        |
|                                       |                            | 返回您的幌户 |

| 57日71年9月6日  |                                           |      |
|-------------|-------------------------------------------|------|
| 《可在此進行本人報戶內 | 立轉,轉換至本行他人販戶、本地其它銀行販戶或呈這外個人販戶。<br>        |      |
| 口款帳戶        |                                           |      |
| ξ,pi        | 新臺輸活期存款<br>TWD 125,68                     | 87 - |
|             | 可用INNI TWD 125,687                        |      |
| 受款帳戶        |                                           |      |
| 53          | 本人顿户或已爆劳受款人顿户<br>本人畅户内互销定转增至所储存或预设之要改人横户。 |      |
|             | 新過轉幅交易<br>載文唐行時總至他人擁戶,並還先取得受敌人之談行資料。      | >    |

### 您可以在此選擇此次繳付信用卡的扣款帳戶

- 1. 選擇您希望扣款的帳戶 (必須為台幣帳戶)
- 2. 選擇「本人帳戶或已儲存受款人帳戶」

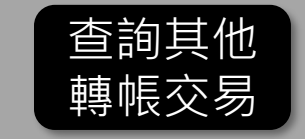

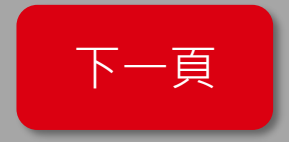

### 繳付本人滙豐信用卡款項-步驟 2: 選擇繳付的信用卡

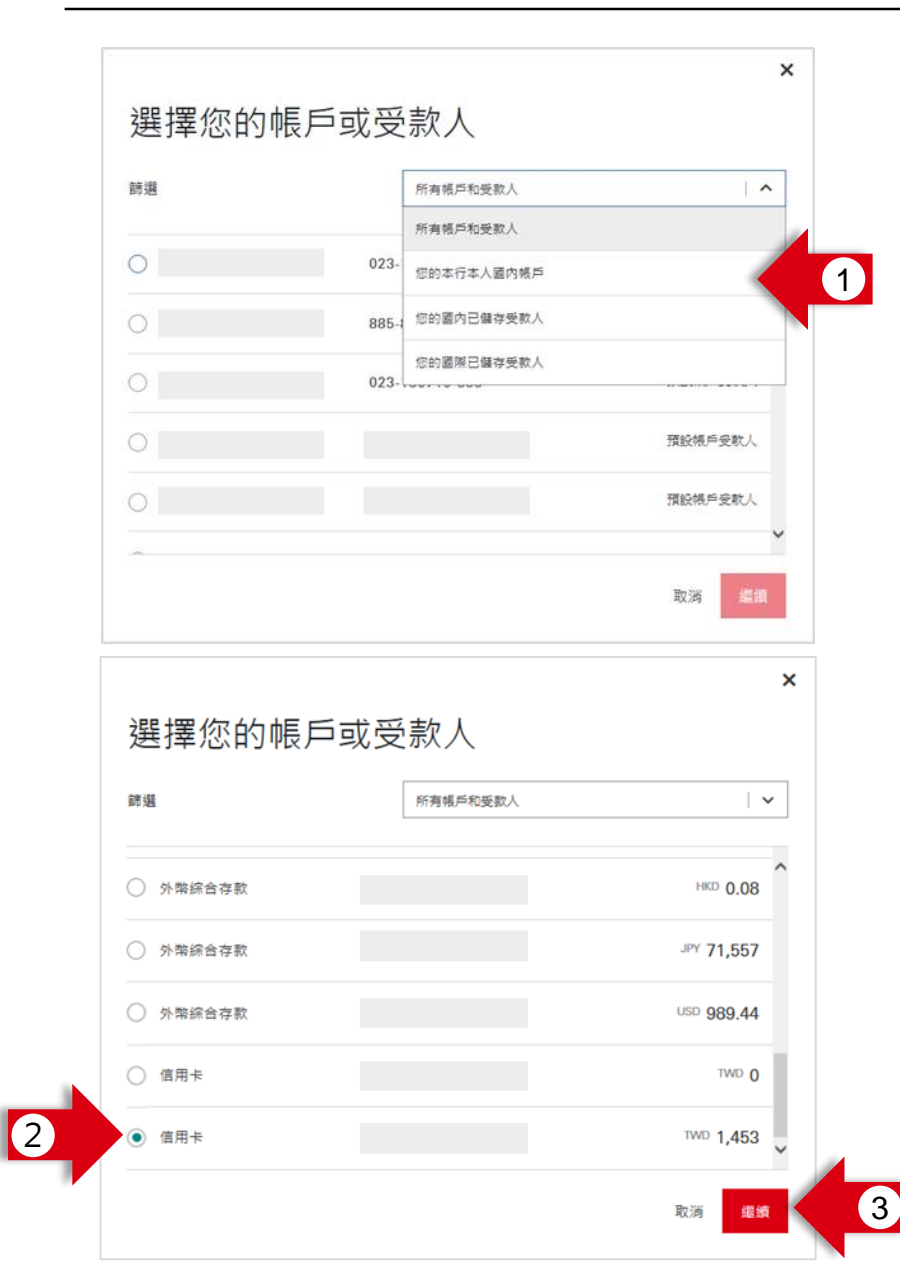

#### 您可以在此選擇此次繳費的信用卡帳戶

- 方便您的搜尋,您可以在此篩選帳戶類型, 此處請選擇「您的本行本人國內帳戶」
- 2. 選擇您想繳付的信用卡帳戶
- **3.** 點選**「繼續」**按鈕

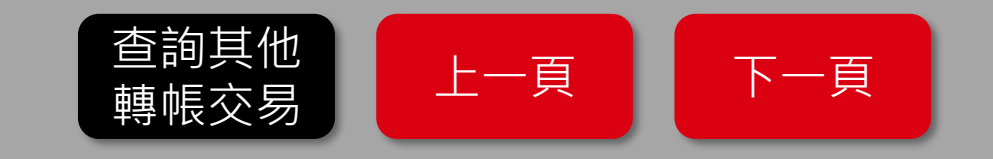

## 繳付本人滙豐信用卡款項-步驟 3: 輸入繳費資料

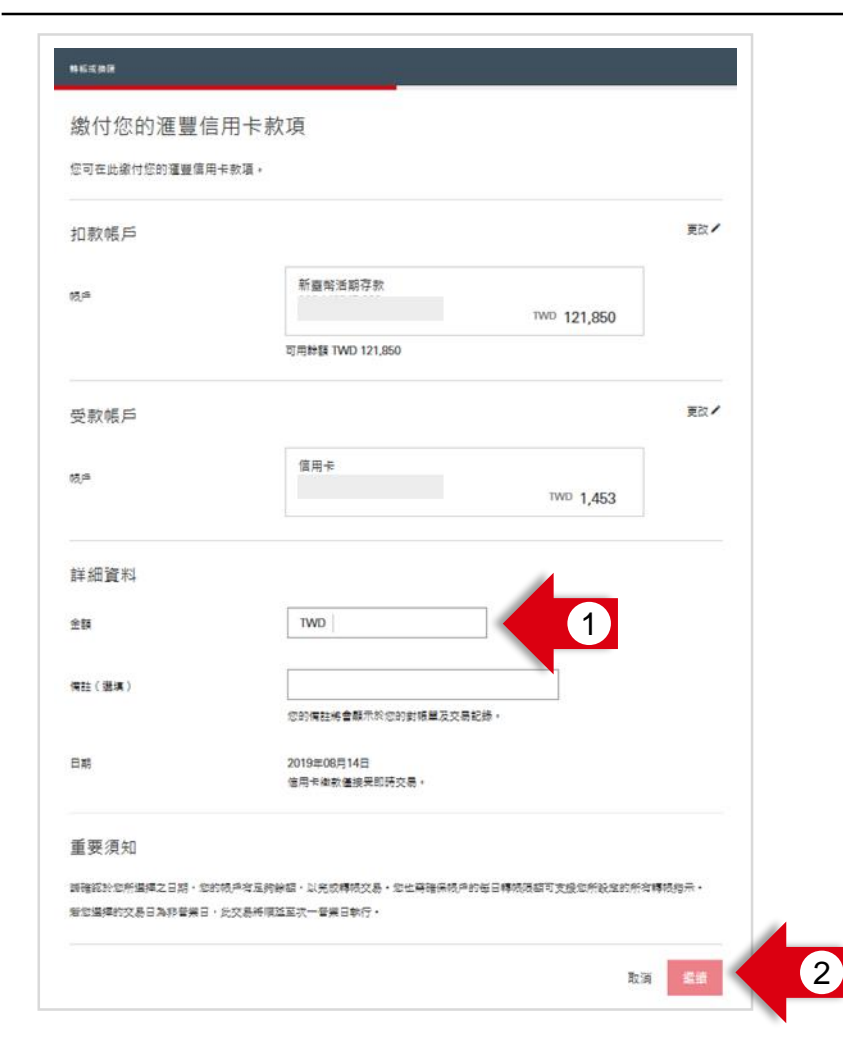

### 您可以在此輸入您的交易詳細資料

- 1. 請輸入您希望繳付的金額
- **2.** 點選**「繼續」**按鈕

請注意,繳付信用卡款時無法使用備註功能。

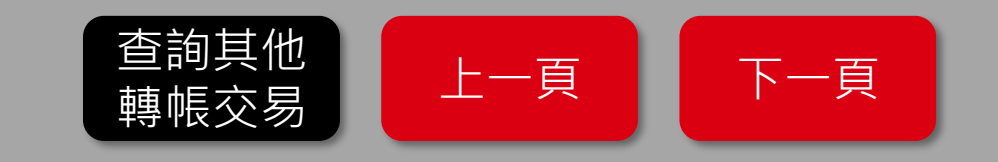

# 繳付本人滙豐信用卡款項 – 步驟 4:檢視明細

| <sup>弊転式曲面</sup><br>檢視明細<br>歸城指示一經確認後將無法取消 | 词,請仔細检查以下資料後再繼續 <b>。</b>                                       | 】<br>〔1 | 您 <b>可以檢視您的交易明細</b><br>. 若您想要更改您的本次交易內容 <sup>,</sup> 請點選 <b>「更改」</b> ;否則不需點選               |
|--------------------------------------------|----------------------------------------------------------------|---------|--------------------------------------------------------------------------------------------|
| 扣款帳戶<br><sup>成典</sup>                      | 新臺輸清館存款                                                        | 2       | . 點選 <b>「確認」</b> 按鈕送出交易                                                                    |
| 受款帳戶<br><sup>成4</sup>                      | 信用卡                                                            |         |                                                                                            |
| 詳細資料<br><sub>全都</sub><br>B期                | 更改✔<br>TWD 1<br>② 調確保成点的毎日轉成限額可支援如所設施的所容轉成指示。                  |         | <ul> <li>茶 若您點選「取消」・將會跳出     <li>您商 能 的 所 所 所 所 所 所 所 所 所 所 所 所 所 所 所 所 所 所</li></li></ul> |
| 重要須知<br>前著認於您所選擇之日期,您的限<br>若你選擇的交易日為非營業日,此 | 戶客互約餘額,以完成轉成交易,加出兩確保核戶的每日轉成限額可支援加所設定的所有轉機指示。<br>交易將價強區次一聲樂日執行。 |         | 不敢消 取消                                                                                     |
|                                            | 取调 確認                                                          | 2       |                                                                                            |

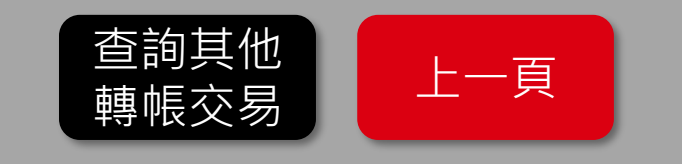

## 台幣轉帳-已儲存帳戶轉帳-步驟 1: 選擇扣款帳戶

| 转板                                    |                          |            |   |
|---------------------------------------|--------------------------|------------|---|
| 新的轉帳<br><sup>您可在此進行本人帳戶內互購、購帳至す</sup> | 5行他人喊声、國內其它規行帳戶或是海外個人帳戶。 |            |   |
| 扣款帳戶                                  |                          |            |   |
| 帳戶                                    | 道道感问                     | • <b>(</b> | 1 |
|                                       |                          |            |   |
|                                       |                          | 返回您的帳戶     |   |

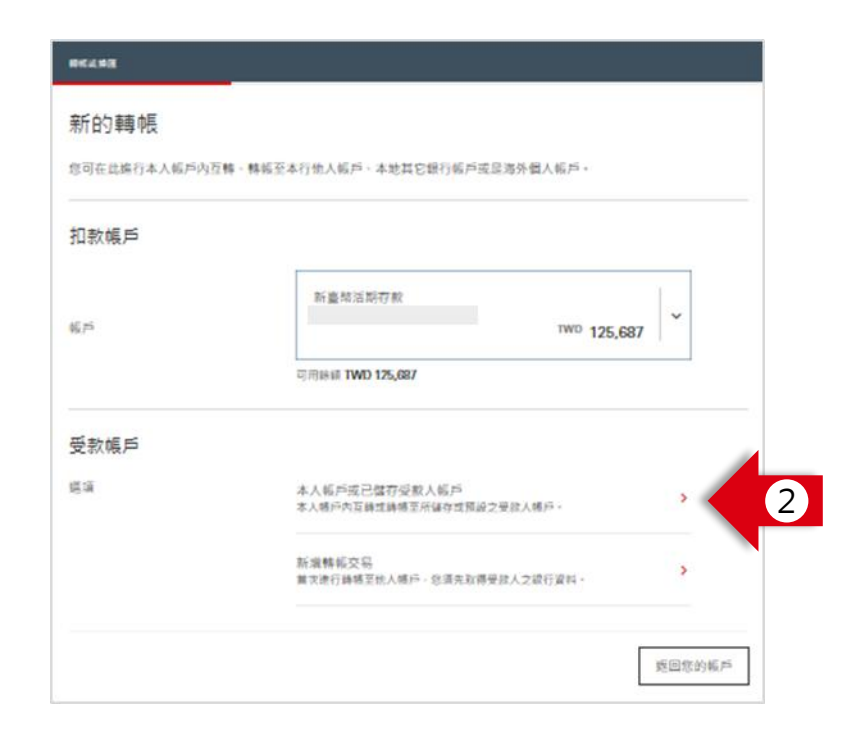

#### 您可以在此選擇此次轉帳的扣款帳戶

- 1. 選擇您希望扣款的帳戶 (必須為台幣帳戶)
- 2. 選擇「本人帳戶或已儲存受款人帳戶」

#### 請注意,若您欲透過網路銀行進行<u>外幣轉帳</u>,請點選以下流程:

- <u>轉帳至本人 HSBC 海外帳戶</u>
- 其他外幣轉帳

請注意,若您欲轉帳給尚未儲存帳戶的受款人,請點選以下流程:
- 台幣轉帳-未儲存帳戶轉帳

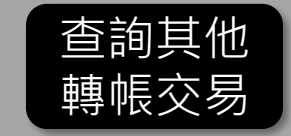

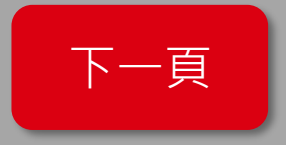

### 台幣轉帳-已儲存帳戶轉帳-步驟 2: 選擇轉入的受款人帳戶

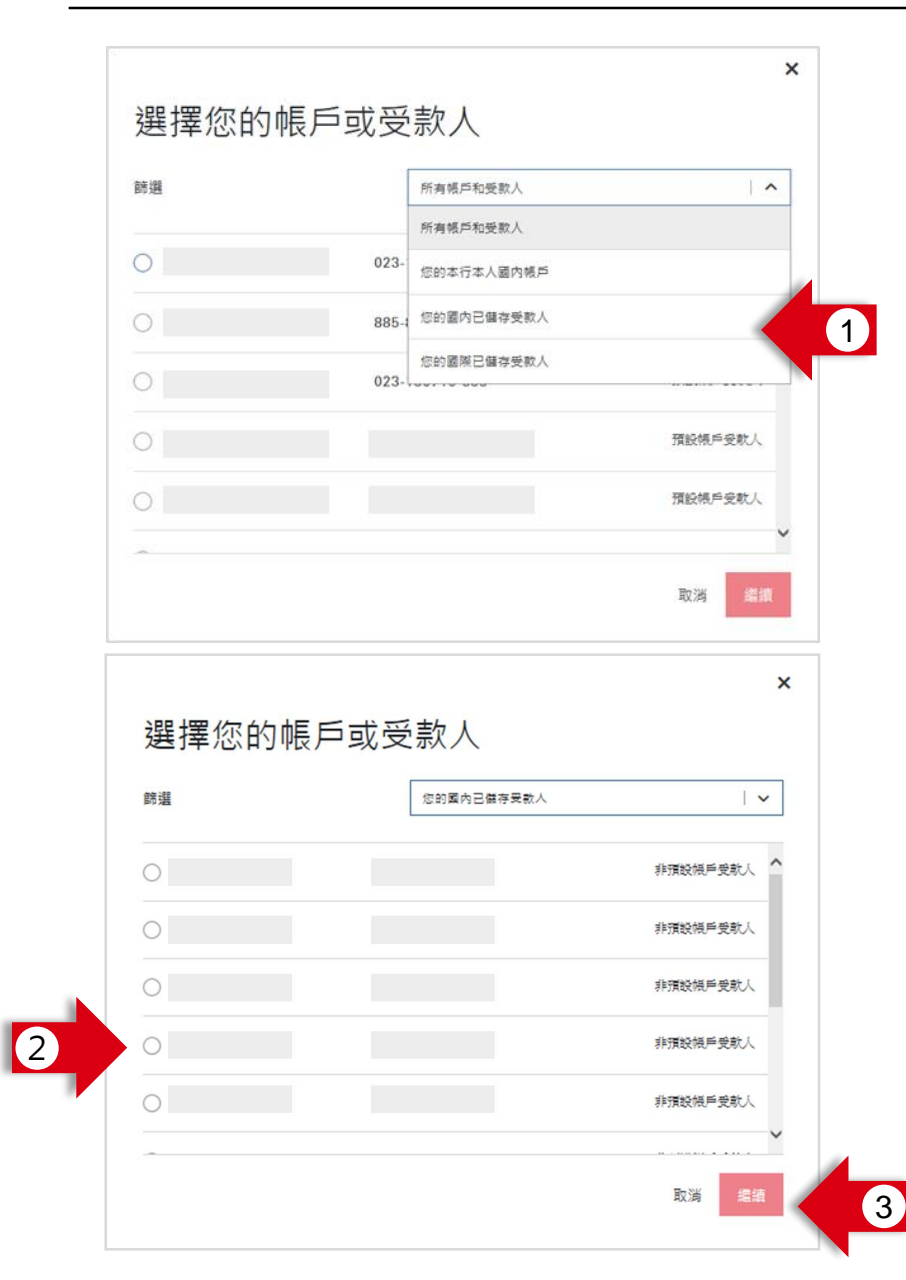

#### 您可以在此選擇此次轉帳的轉入受款人帳戶

- 方便您的搜尋,您可以在此篩選帳戶類型, 此處請選擇「您的國內已儲存受款人」
- 2. 選擇您想轉帳的**受款人帳戶**
- **3**. 點選**「繼續」**按鈕

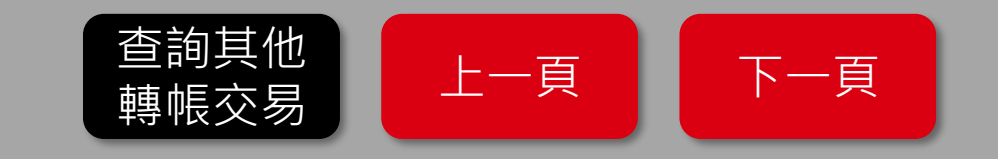

### 台幣轉帳-已儲存帳戶轉帳-步驟 3: 輸入交易資料

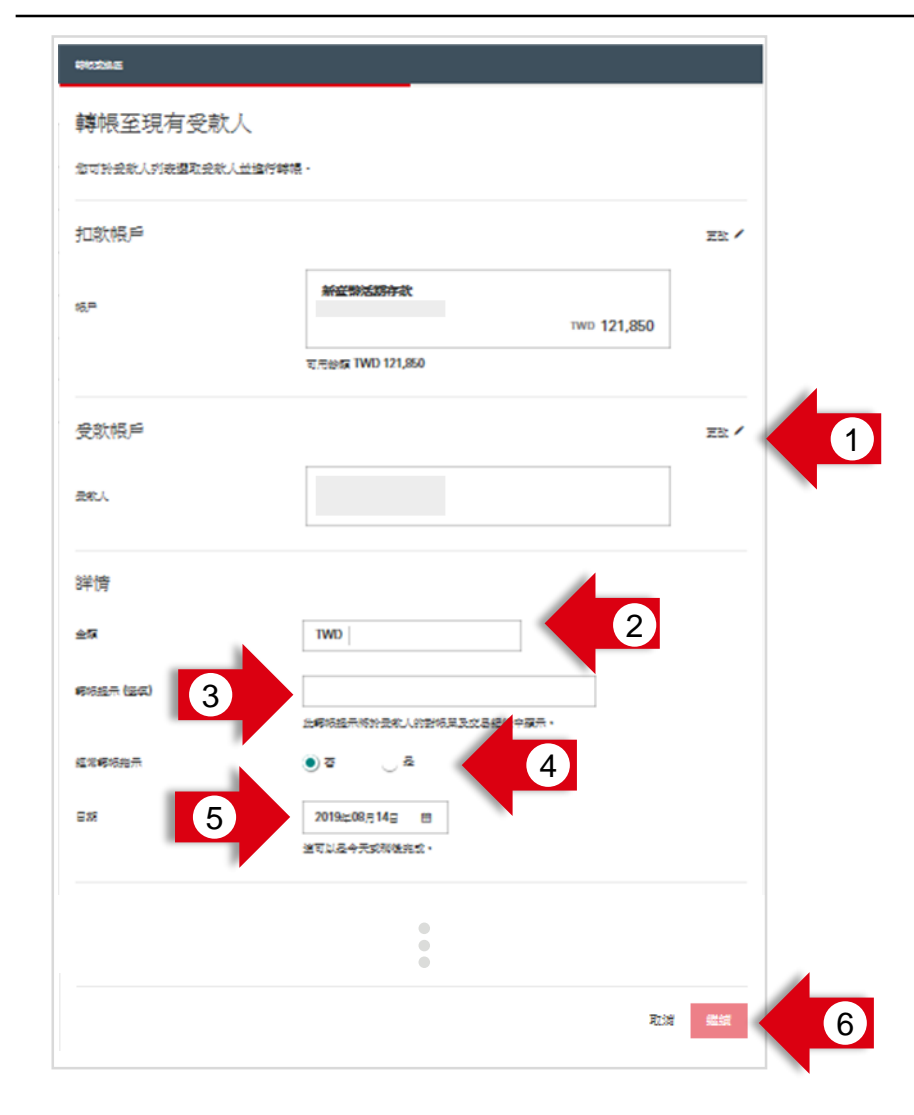

- 1. 若您想要更改您的本次轉入的受款人帳戶,請點選「更改」; 否則不需點選
- 2. 請輸入您希望轉帳的金額
- 3. 若您的轉入帳戶為**滙豐銀行帳戶**,您可以在此輸入您的轉帳註記,您將 可以在帳戶明細中看到此註記
- 若您希望本轉帳週期性自動執行,請點選「是」(詳下頁);
   否則維持「否」
- 5. 若您希望轉帳日期晚於今日·您可以點選**日曆按鈕**並選擇日期; 否則不需另做設定
- **6**. 點選**「繼續」**按鈕

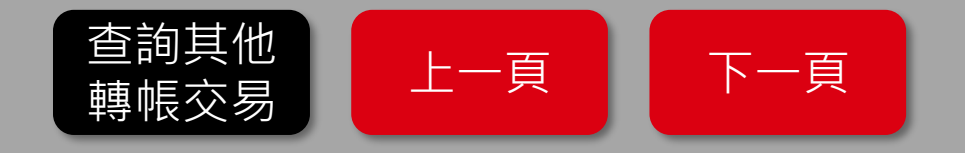

### 台幣轉帳-已儲存帳戶轉帳-步驟 3-1: 經常性(周期性)轉帳

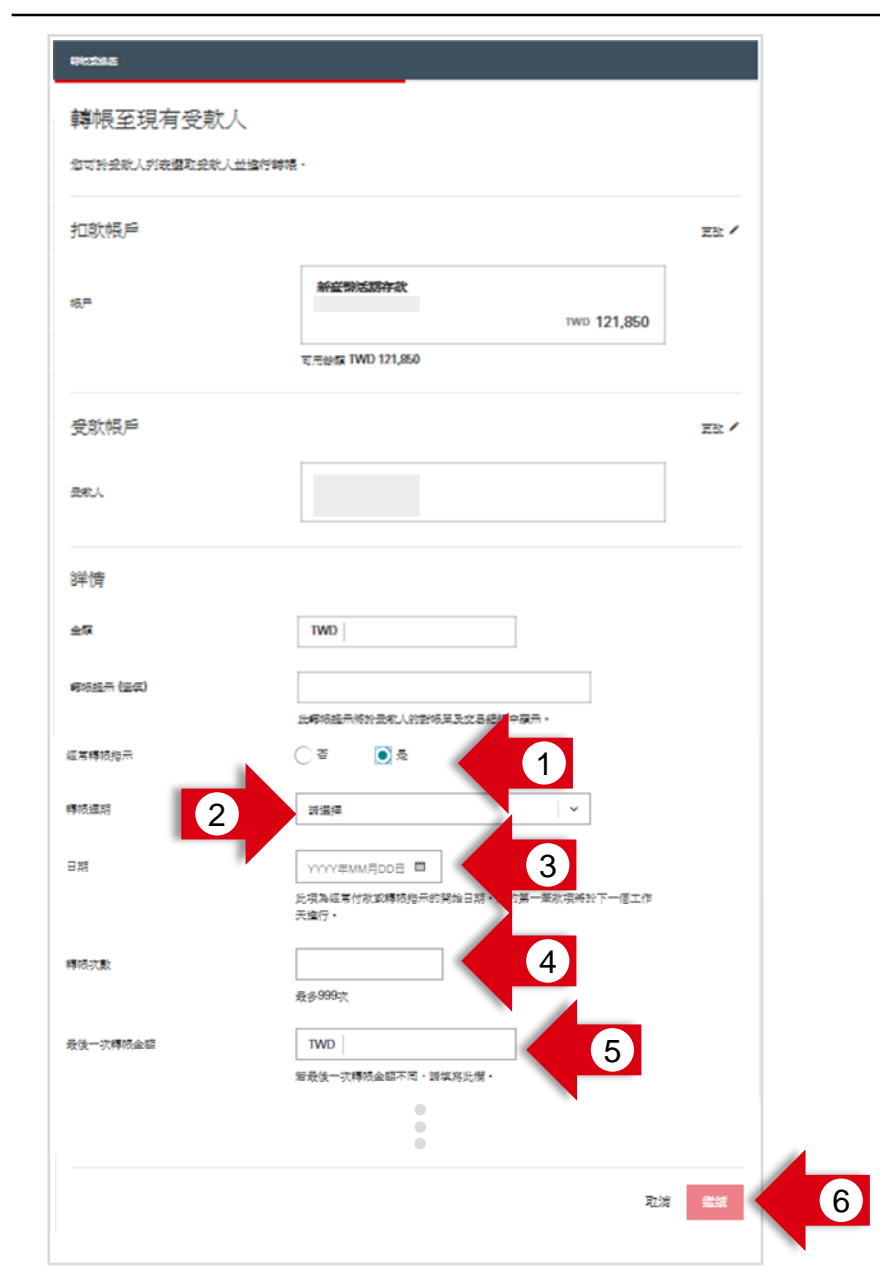

- 1. 若您希望本轉帳週期性自動執行,請點選「是」
- 2. 請輸入您希望的轉帳週期
- 3. 請選擇您所希望此週期性轉帳的開始日期
- 4. 請輸入您所希望此週期性轉帳的轉帳次數
- 5. 若最後一次轉帳金額不同,請填寫最後一次轉帳之金額;否則不需填寫。
- 6. 點選**「繼續」**按鈕

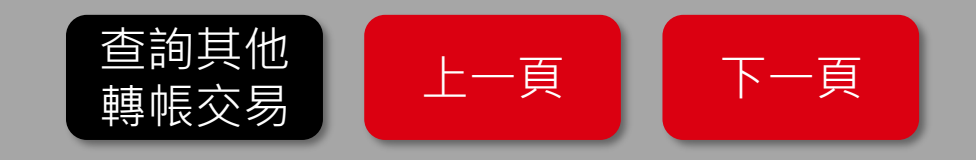

### 台幣轉帳-已儲存帳戶轉帳 – 步驟 4:檢視明細

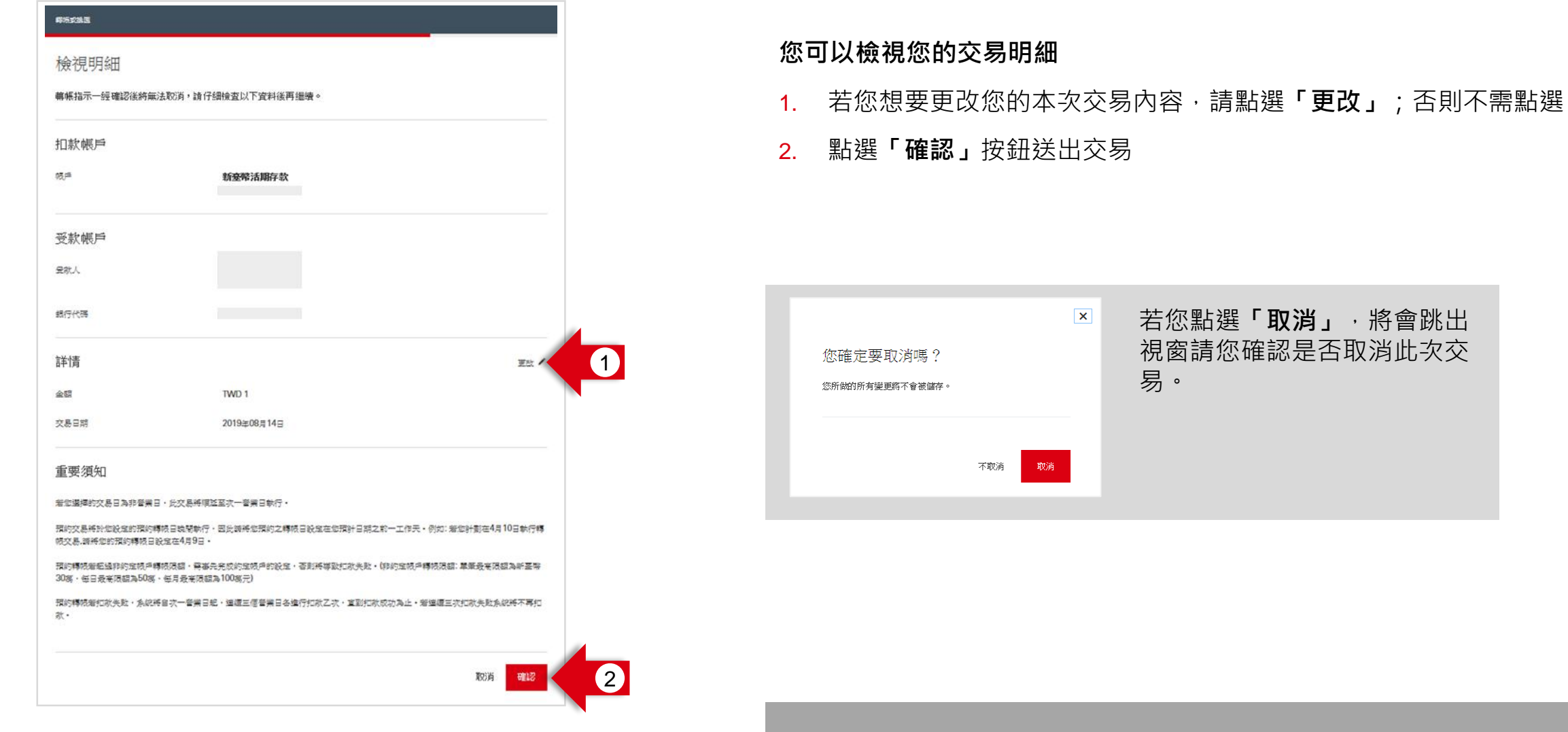

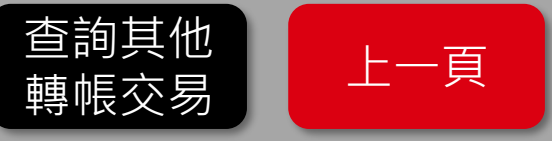

## 台幣轉帳-未儲存帳戶轉帳-步驟 1: 選擇扣款帳戶

| 转板                                    |                           |        |
|---------------------------------------|---------------------------|--------|
| 新的轉帳<br><sup>您可在此進行本人帳戶內互購、購帳至2</sup> | 15行他人顿户、圈内其它想行顿户或是海外個人帳戶。 |        |
| 扣款帳戶                                  |                           |        |
| ₩ <b>₩</b>                            | 道理時戶                      | · 1    |
|                                       |                           |        |
|                                       |                           | 返回您的帳戶 |

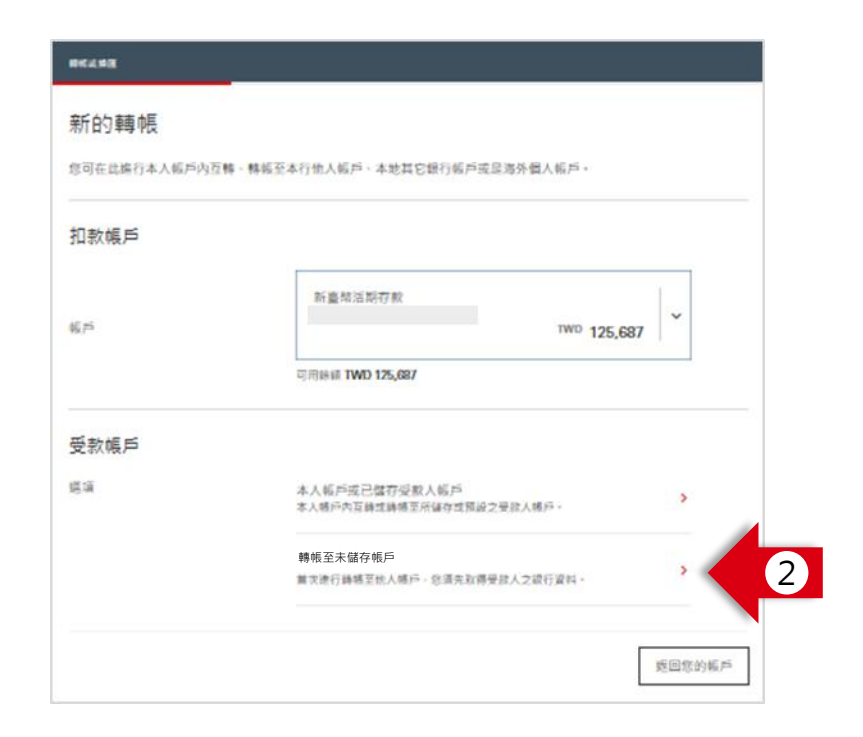

您可以在此選擇此次轉帳的扣款帳戶

- 1. 選擇您希望扣款的帳戶 (必須為台幣帳戶)
- 2. 選擇「轉帳至未儲存帳戶」

### 請注意,若您欲透過網路銀行進行<u>外幣轉帳</u>,請點選以下流程:

- <u>轉帳至本人 HSBC 海外帳戶</u>
- 其他外幣轉帳

請注意,若您欲轉帳給已<u>儲存帳戶的受款人</u>,請點選以下流程:

• 台幣轉帳 – 已儲存帳戶轉帳

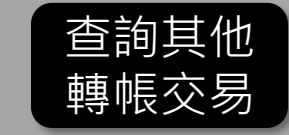

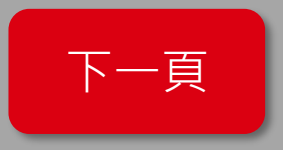

### 台幣轉帳-未儲存帳戶轉帳-步驟 2: 選擇轉入的受款人帳戶

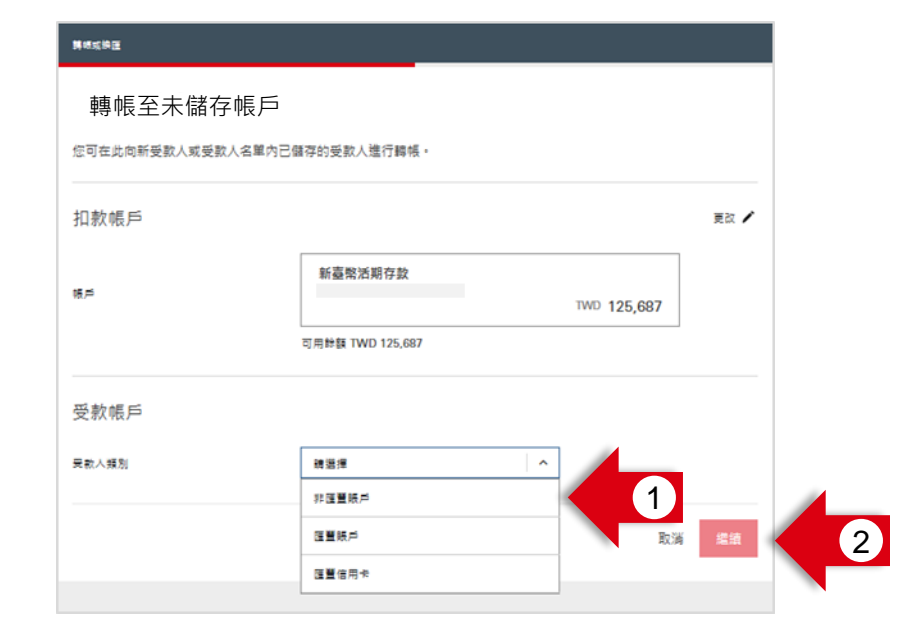

#### 您可以在此選擇此次轉帳的轉入受款人帳戶類型

- **1**. 請選擇本次轉入帳戶類型,可能為:
  - **1.** 非滙豐帳戶:若您要轉入的帳戶並非滙豐帳戶,請選擇此項
  - 2. 滙豐帳戶:若您要轉入的帳戶是滙豐他人帳戶,請選擇此項
  - 3. 滙豐信用卡:若您要轉入的帳戶是他人滙豐信用卡,請選擇此項

#### **2.** 點選「繼續」按鈕

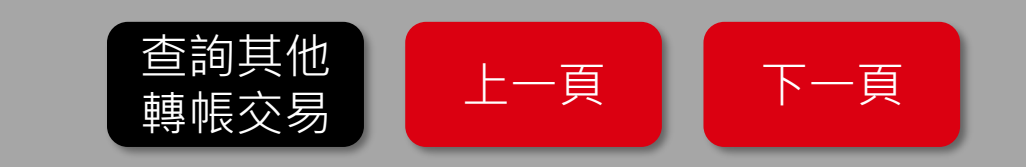

### 台幣轉帳-未儲存帳戶轉帳-步驟 3: 輸入交易資料

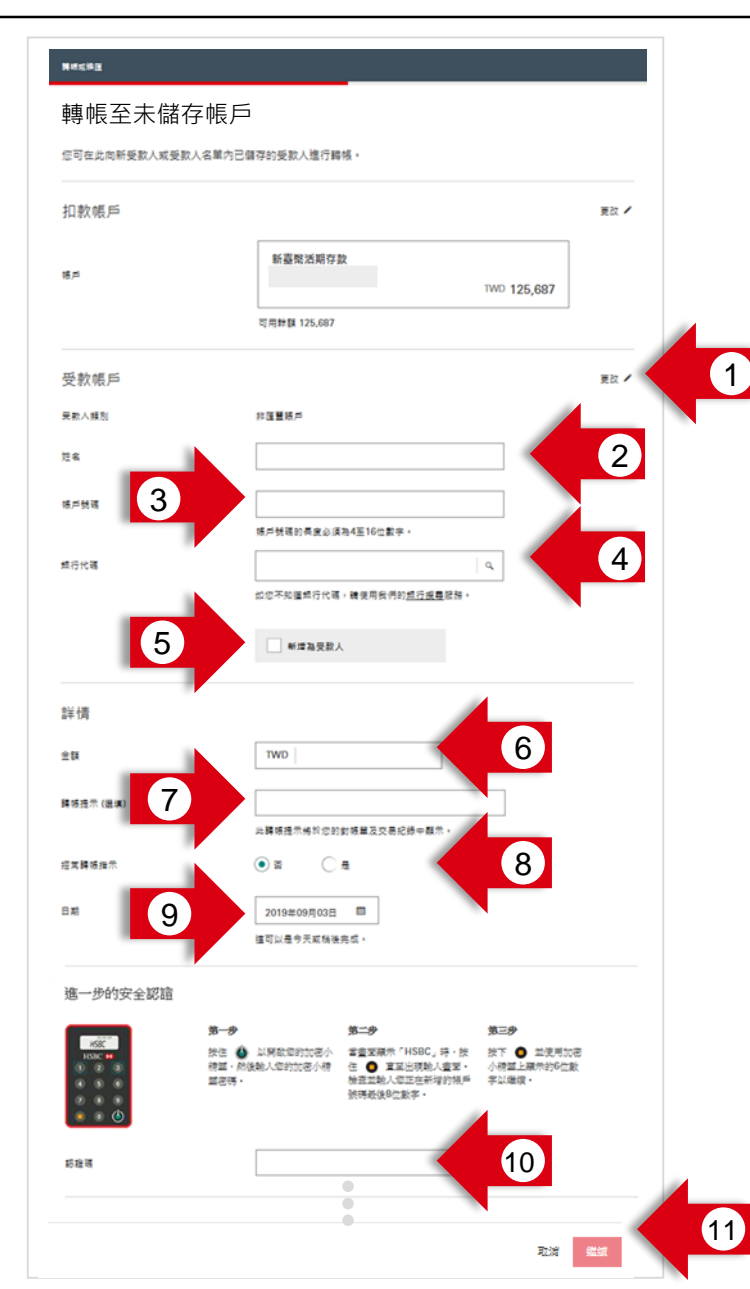

#### 以非滙豐帳戶為例,您可以在此輸入您的轉帳的詳細資料

- 1. 若您想要更改您的本次轉入的受款人帳戶,請點選「更改」;否則不需點選
- 請輸入本次受款帳戶的暱稱或姓名,請注意台幣轉帳不會核對受款帳戶名,即使和 受款人的戶名不相符,也不會影響交易.
- 3. 請輸入本次受款帳戶的帳戶號碼
- 4. 請輸入本次受款帳戶的銀行代碼,您也可以透過輸入關鍵字並選擇銀行
- 5. 若您要將此受款人存為您的已儲存受款人,請點選此處。存為已儲存受款人後,您 未來對該受款人轉帳將不需再輸入以上帳戶資訊,也不需輸入加密小精靈的驗證碼
- 6. 請輸入您希望轉帳的金額
- 7. 若您的轉入帳戶為**滙豐銀行帳戶**,您可以在此輸入您的轉帳註記,您將可以在帳戶 明細中看到此註記
- 8. 若您希望本轉帳週期性自動執行,請點選「是」(詳下頁);否則維持「否」
- 9. 若您希望轉帳日期晚於今日·您可以點選日曆按鈕並選擇日期;否則不需另做設定
- 10. 請依照畫面引導,輸入您的加密小精靈認證碼

**11.** 點選「繼續」按鈕

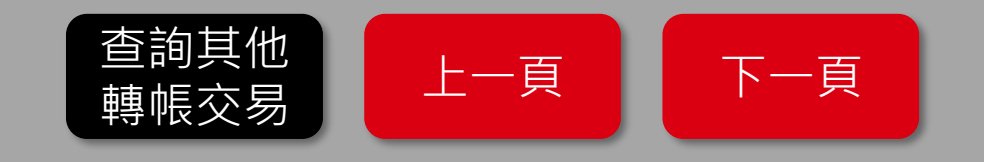

### 台幣轉帳-未儲存帳戶轉帳-步驟 3-1: 經常性(周期性)轉帳

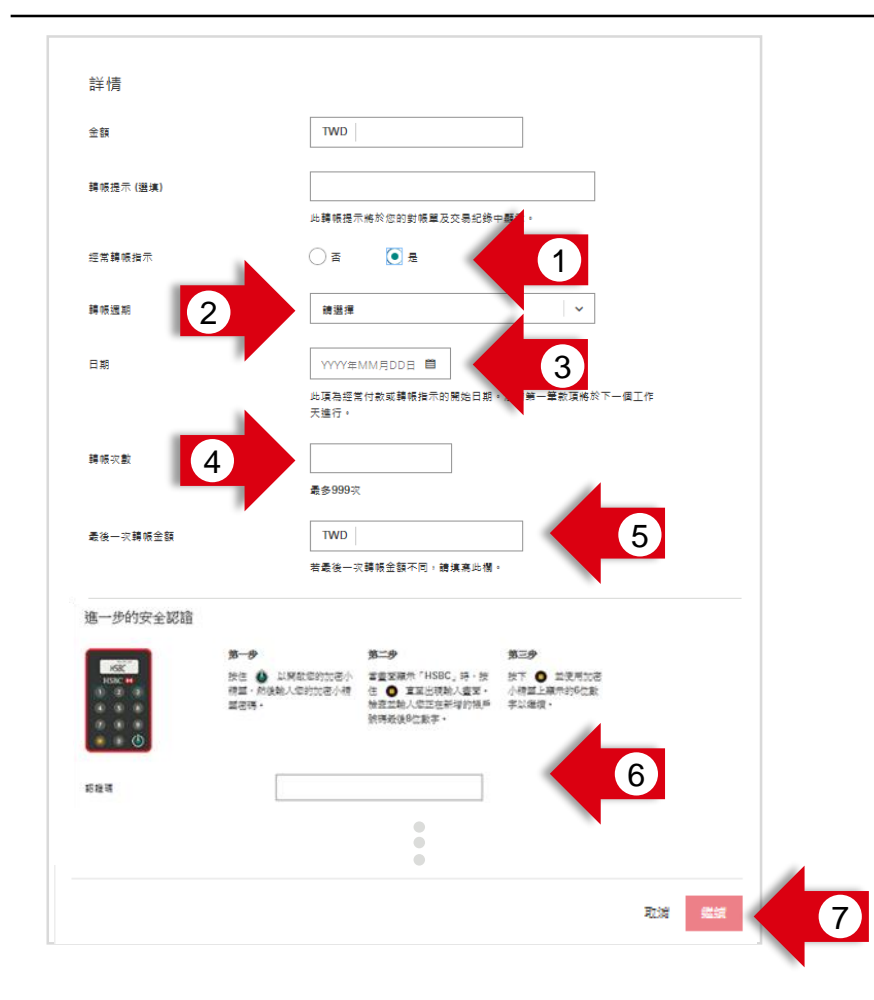

- 1. 若您希望本轉帳週期性自動執行,請點選「是」
- 2. 請輸入您希望的轉帳週期
- 3. 請選擇您所希望此週期性轉帳的開始日期
- 4. 請輸入您所希望此週期性轉帳的轉帳次數
- 5. 若最後一次轉帳金額不同,請填寫最後一次轉帳之金額;否則不需填寫
- 6. 請依照畫面引導,輸入您的加密小精靈認證碼
- 7. 點選「繼續」按鈕

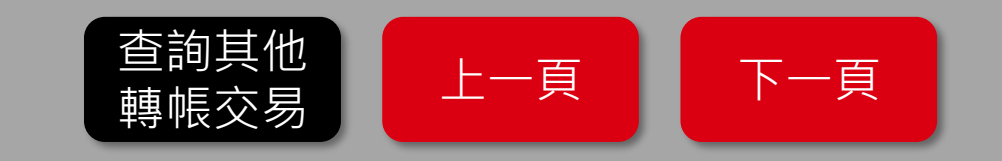

# 台幣轉帳-未儲存帳戶轉帳 – 步驟 4:檢視明細

| 轉嗯或换匯                                       |                                                         |             |           |         |        |     |                               |
|---------------------------------------------|---------------------------------------------------------|-------------|-----------|---------|--------|-----|-------------------------------|
| 檢視明細                                        |                                                         | 您可以檢視您的交易明細 |           |         |        |     |                               |
| 轉帳指示一經確認後將無法取消,請                            | 仔細檢查以下資料後再繼續。                                           |             | 1. 若您想    | 要更改     | z您的本次  | マ交易 | 内容 · 請點選 <b>「更改」</b> ; 否則不需點選 |
| 扣款帳戶<br><sup>張戶</sup>                       | 新臺幣活期存款                                                 |             | 2. 點選「    | 確認」     | 按鈕送出   | l交易 |                               |
| 受款帳戶                                        | 更改 🖊                                                    |             |           |         |        |     |                               |
| 受款人類別                                       | 非理豐賬戶                                                   |             |           |         |        |     |                               |
| 过名<br>第戶號頭                                  |                                                         |             |           |         | [      | ×   | 若您點選「 <b>取消」</b> ·將會跳出        |
| 銀行代碼                                        |                                                         |             | 您確定要取     | 消嗎?     |        |     | 視窗請您確認是否取消此次交                 |
|                                             |                                                         |             | 您所做的所有變更點 | 将不會被儲存。 |        |     | 易。                            |
| 詳情                                          | 更改!                                                     |             |           |         |        |     |                               |
| 金額                                          | TWD 250                                                 |             |           |         |        |     |                               |
| 轉帳提示                                        | 晚 <b>餐</b> 屋伯意                                          |             |           |         | 个职演 职病 |     |                               |
| 經常轉帳指示                                      | 8                                                       |             |           |         |        |     |                               |
| 交易日期<br>                                    | 2019年09月03日                                             |             |           |         |        |     |                               |
| 重要須知                                        |                                                         |             |           |         |        |     |                               |
| 若您遵揮的交易日為非營業日,此交易將順                         | 痕坚至灾 <b>一鳖类日</b> 執行。                                    |             |           |         |        |     |                               |
| 預約交易將於您設定的預約講帳日晚間執行<br>帳交易.請將您的預約講帳日設定在4月9日 | 行。因此讀將您預約之譯稱日報定在您預計日期之前一工作天。例如:若您計劃在4月10日執行講<br>。       |             |           |         |        |     |                               |
| 預約講帳若超過非約定帳戶講帳限額,需專<br>30萬,每日最高限額為50萬,每月最高限 | 事先完成約定帳戶的設定,否則將導致扣款失敗。(非約定帳戶歸帳限額:單筆最高限額為新臺幣<br>額為100萬元) | _           |           |         |        |     |                               |
| 預約歸帳若扣款失敗,糸統將自次一營業日<br>款。                   | 日報,達福三個營業日各進行扣款乙次,直到扣款成功為止。若達福三次扣款失敗系統將不再扣              |             |           |         |        |     |                               |
|                                             |                                                         |             |           |         | 查詢其伯   | 也   |                               |
|                                             | 取消 確認                                                   | 2           |           | Ē       | 轉帳交響   | 易   | 上一具                           |

# 滙豐環球轉帳(本人海外HSBC帳戶轉帳) – 步驟 1: 選擇扣款帳戶

| 转版                                    |                          |        |   |
|---------------------------------------|--------------------------|--------|---|
| 新的轉帳<br><sup>您可在此進行本人帳戶內互購、購帳五2</sup> | 5行他人喊声、國內其它規行帳戶或是海外個人帳戶。 |        |   |
| 扣款帳戶                                  |                          |        |   |
| 城戸                                    | 選擇德戶                     | •      | 1 |
|                                       |                          |        |   |
|                                       |                          | 返回您的幌户 |   |

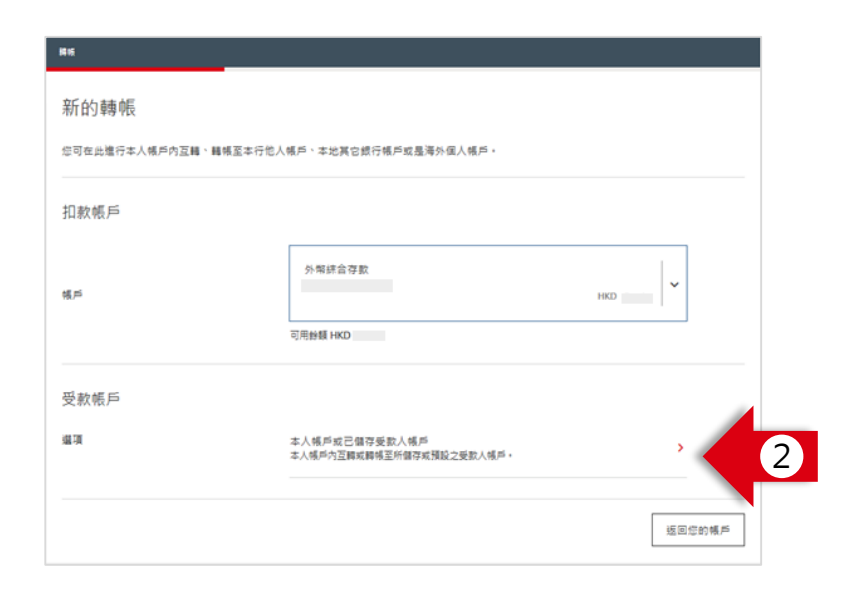

您可以在此選擇此次轉帳的扣款帳戶

- 1. 選擇您希望扣款的帳戶 (例如您的港幣帳戶)
- 2. 選擇「本人帳戶或已儲存受款人帳戶」

請注意,若您欲使用網路銀行將外幣轉出,請先將轉入帳戶設為<u>預設約定帳戶</u>。 若您欲進行非本人HSBC帳戶外幣轉帳或非HSBC帳戶外幣轉帳,請點選流程:

• 其他外幣轉帳

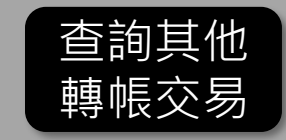

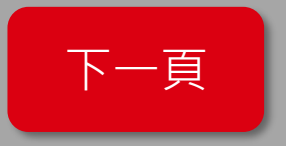

## 滙豐環球轉帳(本人海外HSBC帳戶轉帳)-步驟 2: 選擇轉入的帳戶

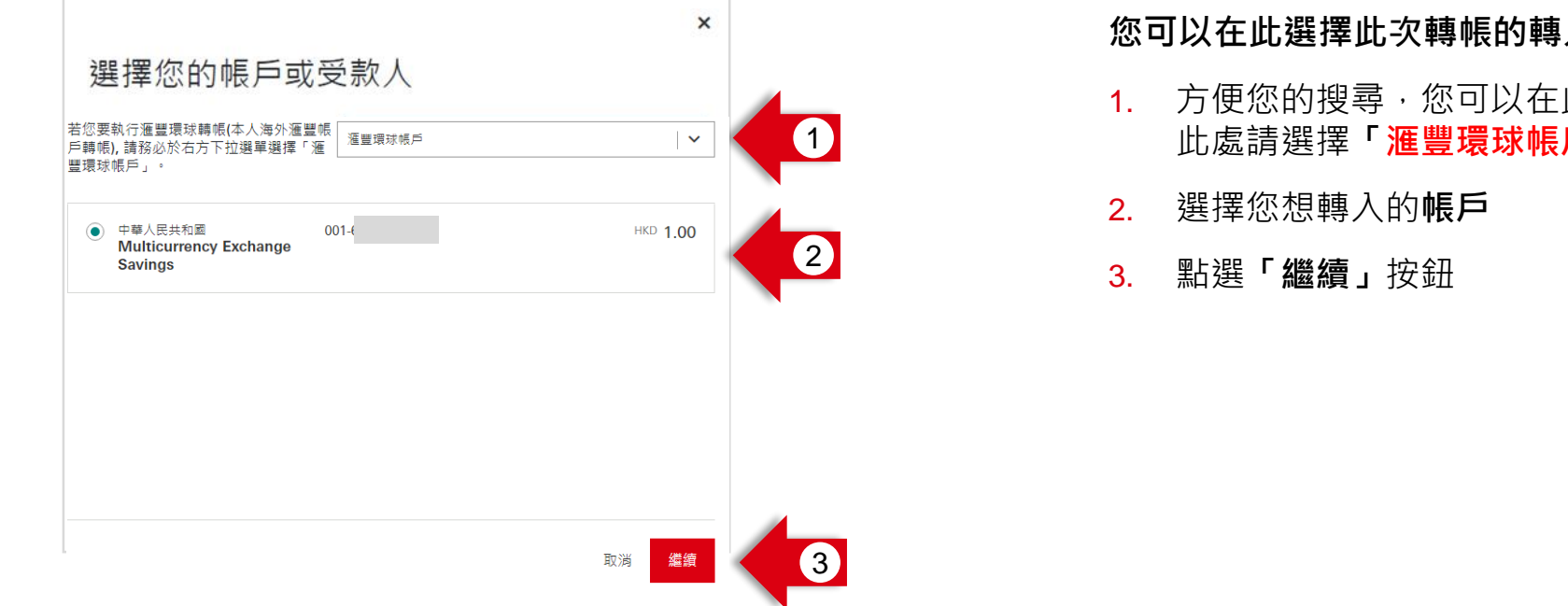

#### 您可以在此選擇此次轉帳的轉入帳戶

1. 方便您的搜尋·您可以在此篩選帳戶類型· 此處請選擇「滙豐環球帳戶」

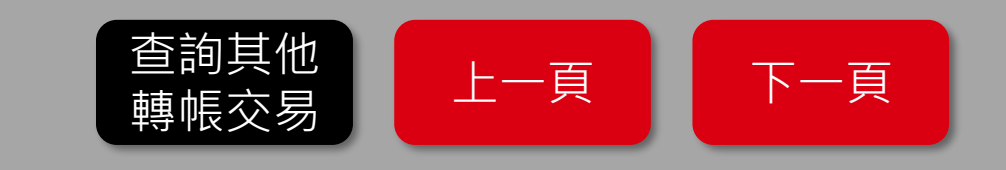

### 滙豐環球轉帳(本人海外HSBC帳戶轉帳) – 步驟 3: 輸入交易資料

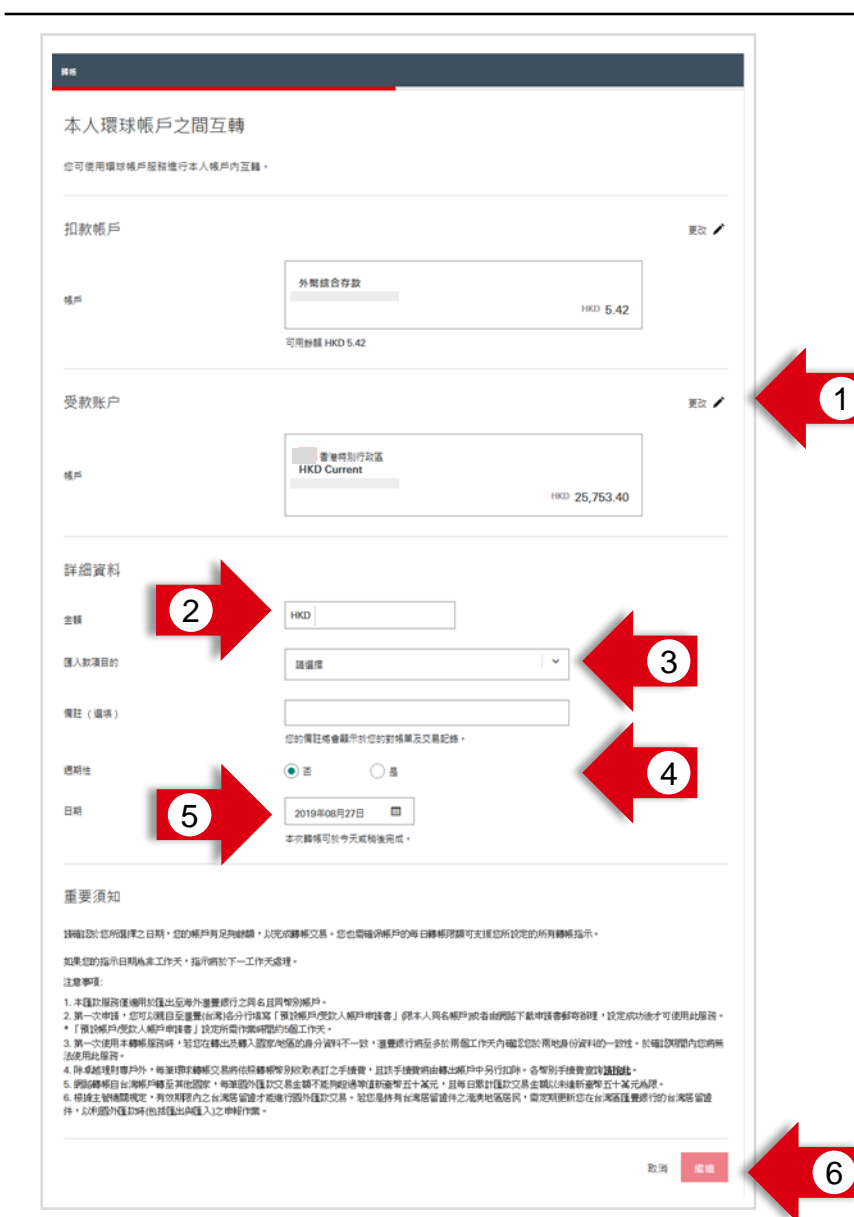

- 1. 若您想要更改您的本次轉入的受款人帳戶,請點選「更改」; 否則不需點選
- 2. 請輸入您希望轉帳的金額
- 3. 請選擇本次轉帳之目的
- 若您希望本轉帳週期性自動執行,請點選「是」(詳下頁);
   否則維持「否」
- 5. 若您希望轉帳日期晚於今日,您可以點選**日曆按鈕**並選擇日期; 否則不需另做設定
- 6. 點選**「繼續」**按鈕

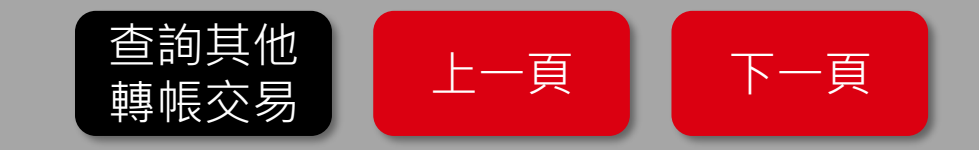

# 滙豐環球轉帳(本人海外HSBC帳戶轉帳) – 步驟 3-1: 經常性(周期性)轉帳

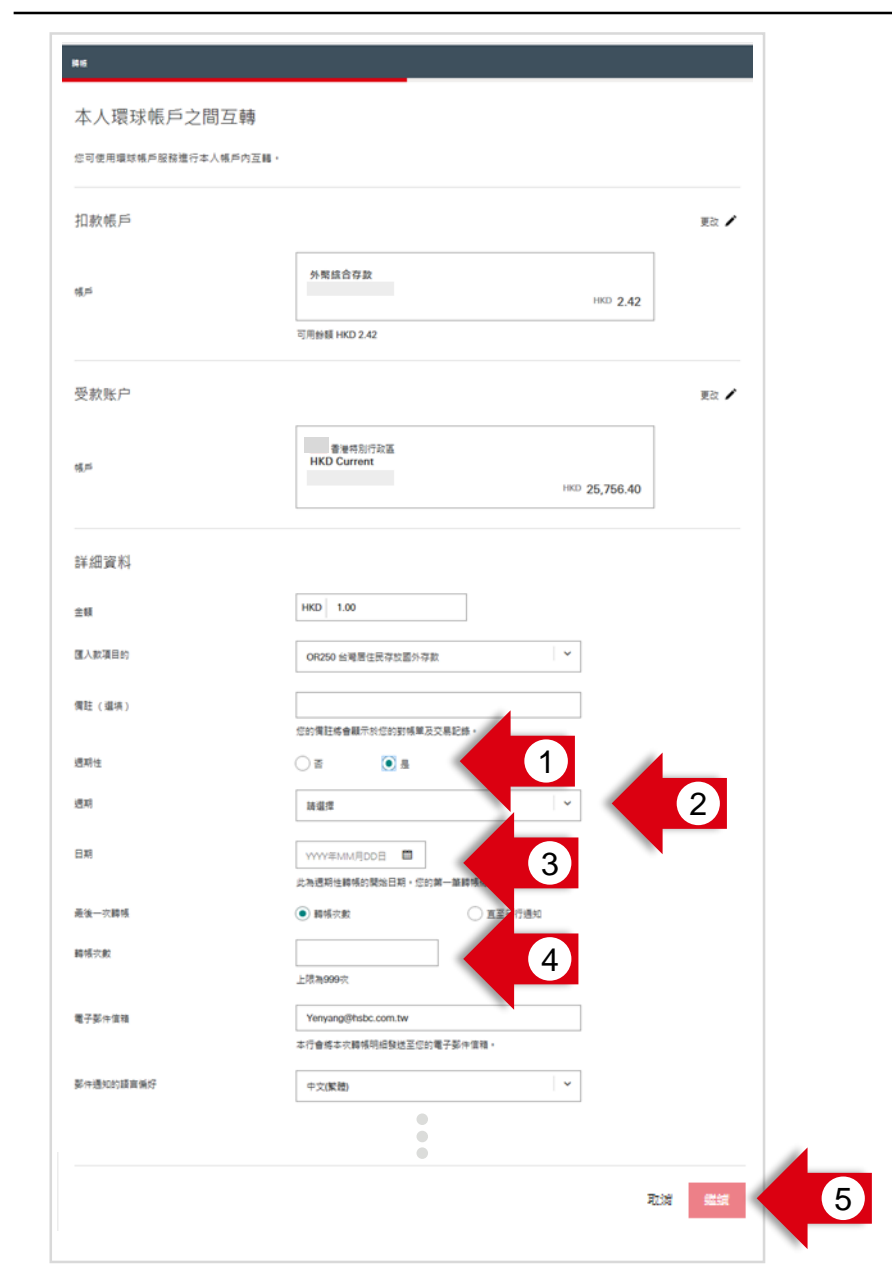

- 1. 若您希望本轉帳週期性自動執行,請點選「是」
- 2. 請輸入您希望的轉帳週期
- 3. 請選擇您所希望此週期性轉帳的開始日期
- 4. 請輸入您所希望此週期性轉帳的轉帳次數
- 5. 點選**「繼續」**按鈕

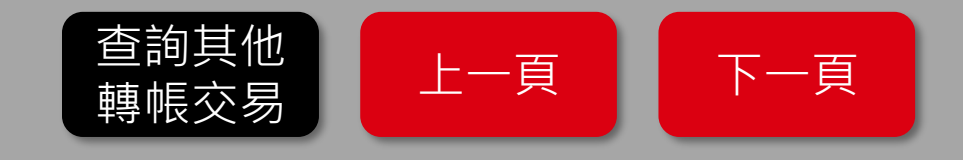

# 滙豐環球轉帳(本人海外HSBC帳戶轉帳) – 步驟 4:檢視明細

| RE                                                                                                    | <u> </u>                                                                                                    |    | <b></b>         |        |                                           |
|----------------------------------------------------------------------------------------------------|----------------------------------------------------------------------------------------------------|----|-----------------|--------|-------------------------------------------|
| 檢視明細                                                                                                    |                                                                                                    | 您  | 可以檢視您的交         | を易明細   |                                           |
| 按繼續前,諸仔細檢查您所輸入的資料,一該                                                                                                  | 經確認,即無法取消轉線,                                                                                                    | 1. | 若您想要更改          | 文您的本次交 | ∑易內容 <sup>,</sup> 請點選 <b>「更改」</b> ;否則不需點選 |
| 扣款帳戶                                                                                                    |                                                                                                    | 2  | 點選 <b>「確認」</b>  | 按鈕送出衣  | ▽易                                        |
| ಕ್ಷೆಸ                                                                                                    | 外能适合存款                                                                                                    | 2. |                 |        |                                           |
| 受款账户                                                                                                    |                                                                                                    |    |                 |        |                                           |
| 城市                                                                                                    | 書權特別行政區<br>HKD Current                                                                                                    |    |                 |        |                                           |
| 詳細資料                                                                                                    | 東京 /                                                                                                    |    |                 | ×      | 若您點選「取消」,將會跳出                             |
| 全級                                                                                                    | HKD 1.00                                                                                                    |    | 您確定要取消嗎?        |        | 視窗請您確認是否取消此次交                             |
| 國入款項目的<br>週期性                                                                                                    | OR250 绘唱器住民符纹窗外符款<br>百                                                                                                    |    | 您所做的所有變更將不會被儲存。 |        | 易。                                        |
| E XI                                                                                                    | 2019年08月27日                                                                                                    |    |                 |        |                                           |
| 重要须知                                                                                                    |                                                                                                    |    |                 | 不取消 取消 |                                           |
| 注意學唱:<br>1.本區於解決值通用於徑出至每外還豐務行之同名<br>2.第一次申請,您可以規則自至豐豐(結果治分)和<br>5.預決時//受款人規則申該書」從於所當門類形<br>3.第一次地用本種解擬證時,若它在轉出送機利還    | 11月間防御時中。<br>1年「夏後期月内設力人順戶申時書」(現本人同名朝戶院者由開始下載申請書錄等指理,設定成功後才可使用此服務。<br>4階的6週二件夫。<br>1820年2月10日(2月11日):重要成行病至多於兩個二件夫內職2025兩地與佔資料的一致性。於職204間內1206無                              |    |                 |        |                                           |
| 泡炉用比据器。<br>4. 阿達結理計算戶外,每筆環定轉構它具將估裝構<br>5. 國際轉解自台灣鄉戶轉至其他國家,每筆圈外種<br>6. 根據生發種類現世,有效現象內之台源居留處才<br>件,以和國外種訂時他括種出與種入之中將得業。 | 專構等分股政表訂之手接費,且該手機實施由轉出鄉戶中另行這時。各報例手換費買這 <mark>通過此。</mark><br>基於文是查讓不能夠組織等值新處常五十素元,且每日累計種款文是查觀以未達新產幣五十 <b>素元</b> 結果。<br>作應進行還外僅款文易。若您是許有台灣居留證件之渴美地區居民,當定期更新怎在台灣區量最行的台灣居留證<br>。 |    |                 |        |                                           |
|                                                                                                    | 股1% <b>建1</b> 8                                                                                                    | 2  |                 |        |                                           |

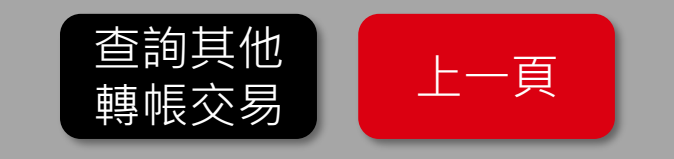

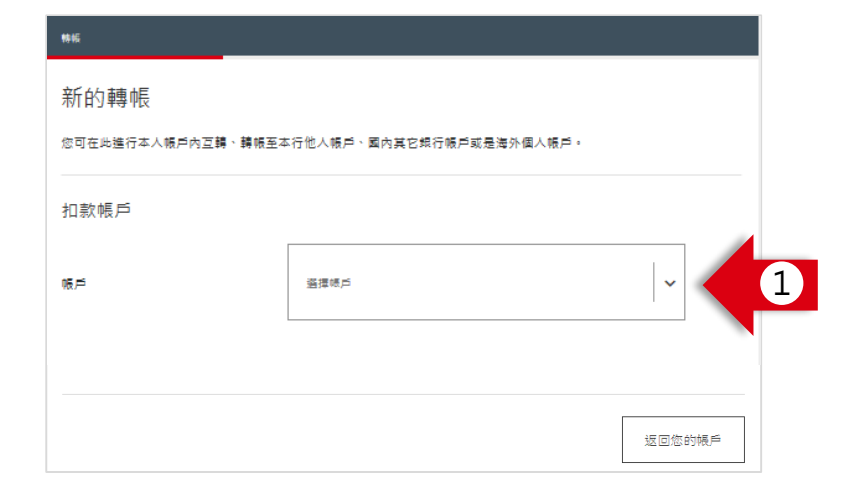

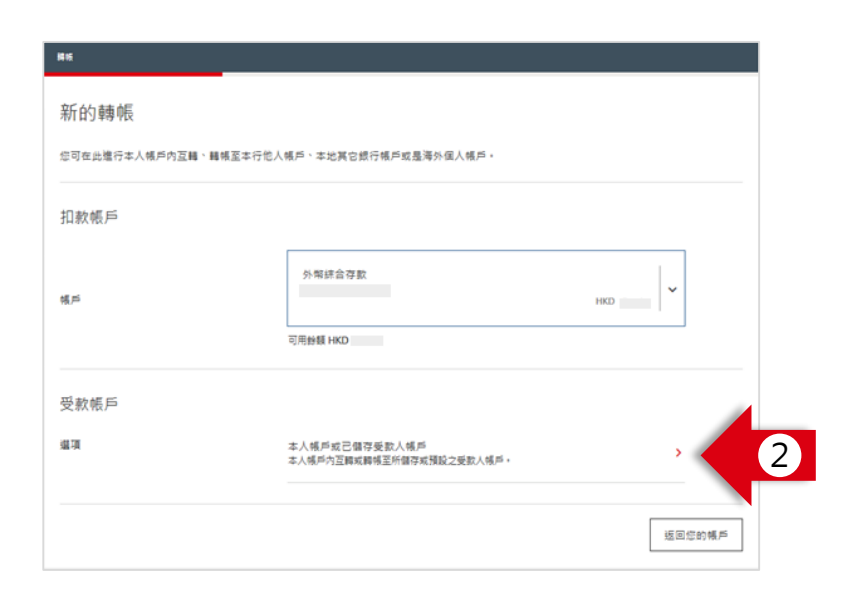

### 您可以在此選擇此次轉帳的扣款帳戶

- 1. 選擇您希望扣款的外幣帳戶 (例如您的美元帳戶)
- 2. 選擇「本人帳戶或已儲存受款人帳戶」

### 請注意,若您欲使用網路銀行將外幣轉出,請先將轉入帳戶設為<u>預設約定帳</u> 戶。若您欲轉帳到<u>本人海外HSBC帳戶</u>,請點選以下流程:

• 環球轉帳 (轉帳至本人海外HSBC 帳戶)

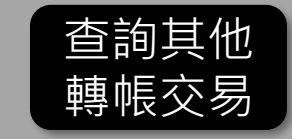

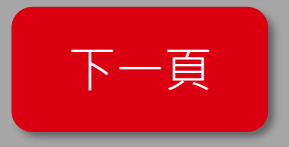

## 其他外幣轉帳-步驟 2: 選擇轉入的帳戶

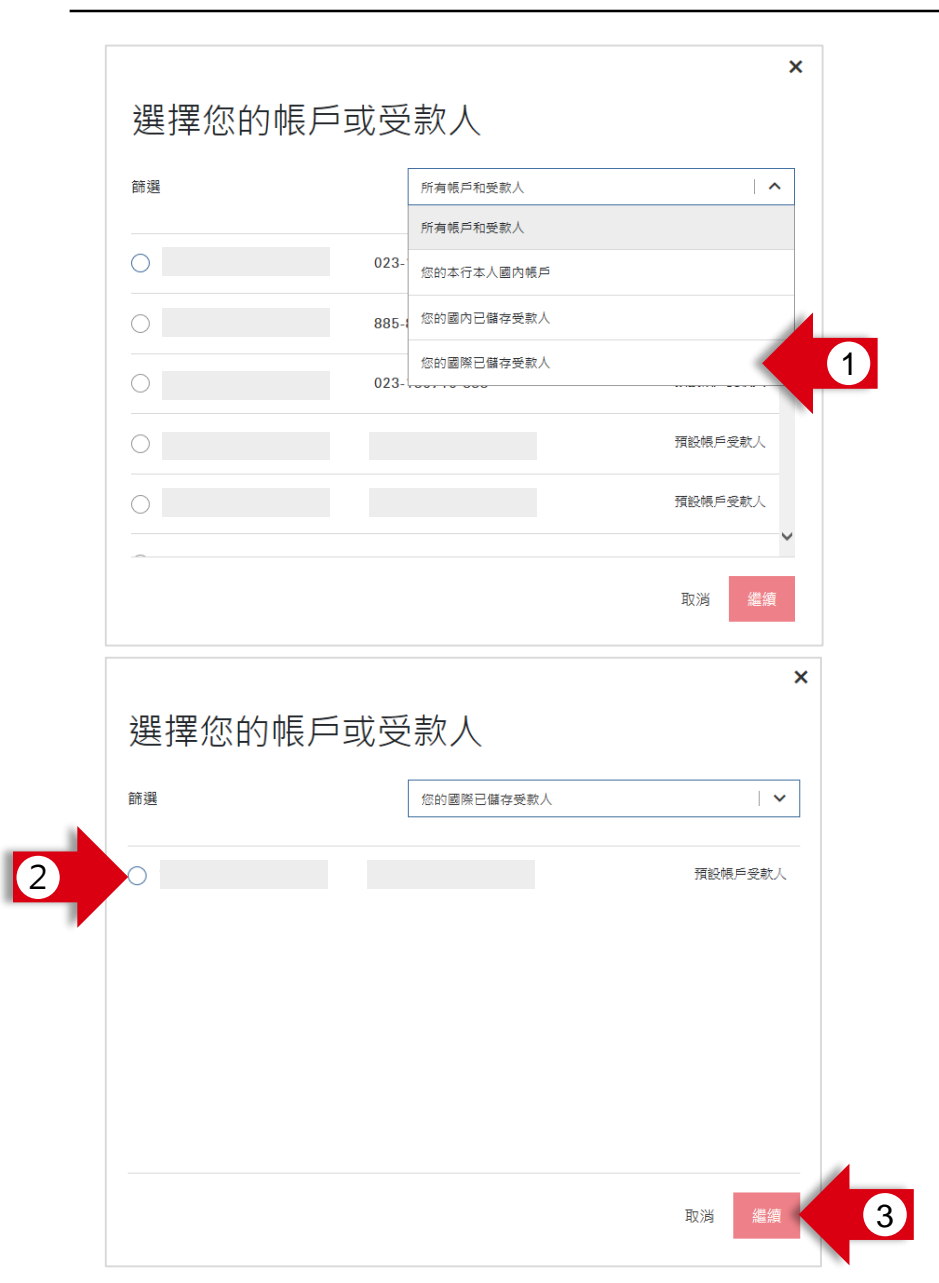

#### 您可以在此選擇此次轉帳的轉入帳戶

- 1. 方便您的搜尋·您可以在此篩選帳戶類型
  - 1. 若為台灣 HSBC 帳戶,此處請選擇「您的國內已儲存受款人」
  - 2. 若為他行帳戶或非本人海外HSBC帳戶,請選擇「您的國際已儲存 受款人」
- 2. 選擇您想轉入的**帳戶**
- 3. 點選**「繼續」**按鈕

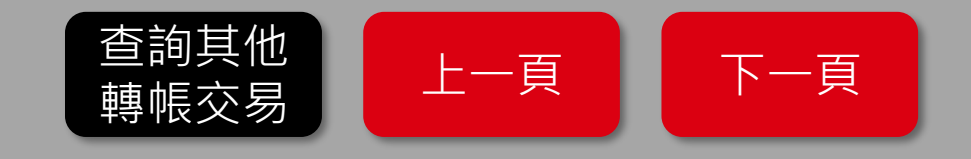

# 其他外幣轉帳-步驟 3: 輸入交易資料

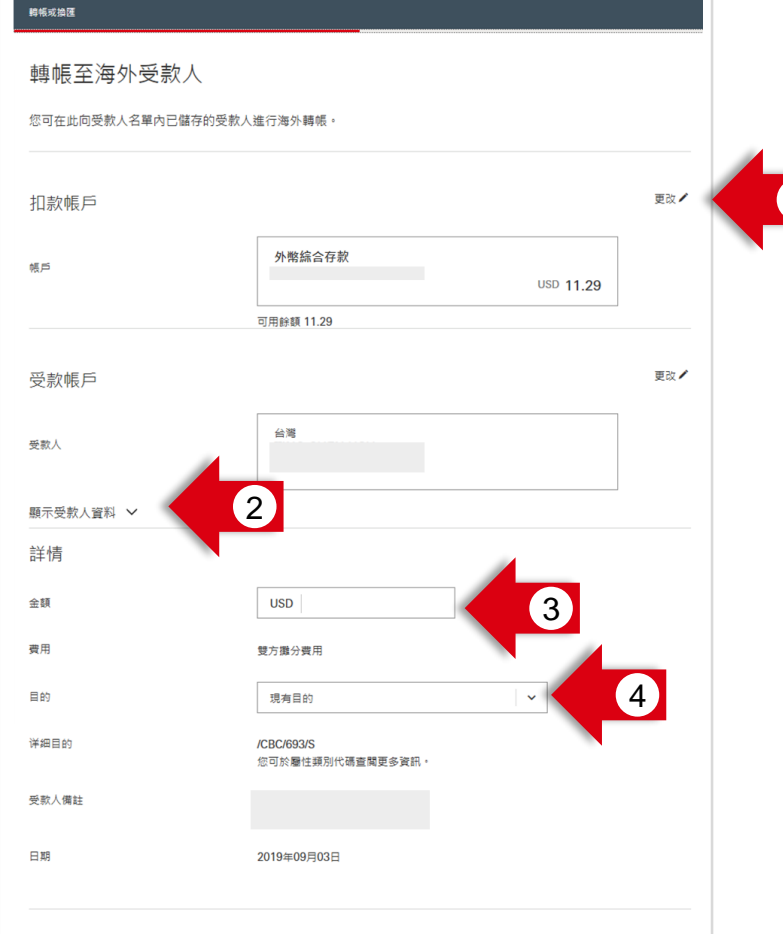

#### 重要須知

位建現行"銀行業將總代鑑業將管理路法」,每一台約人每日透過幾仟買買人民幣金額。於会台灣各級仍加速不得處人民幣工具不,另自 約人匯款人民幣工業的化。以廣有中等民國國民產分組之信人為限,僅就注實優基結果項目,且每人每日區款之金額,於会台灣各級行 加總不稳過人民幣/減元。各戶給有虛反「銀行講該總外運需幣管理路法」等相關於会視是增給算法有一本行有增导正該要交易,並拒絕 受理某該總理透過得時實」民幣交易。或定證受理其該總是人民幣匯款至一個內地之交易。通過總規接銀行的外層匯款及各種日限職為新台幣 \$499,999 老卻透過调整銀行進行外物匯款交易,已達僅日外鄉限額並且也違到預定的交易次款。我們將會與您聯繫通知外匯申報的相關 規定並且可能需要還行人工中能。

取消 编辑 5

- 1. 若您想要更改您的本次轉入的受款人帳戶,請點選「更改」; 否則不需點選
- 2. 您可在此展開受款人資料
- 3. 請輸入本次轉帳的金額
- 4. 請選擇本次轉帳之目的
- **5**. 點選**「繼續」**按鈕

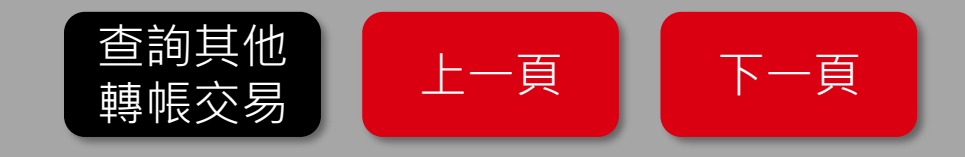

# 其他外幣轉帳 – 步驟 4:檢視明細

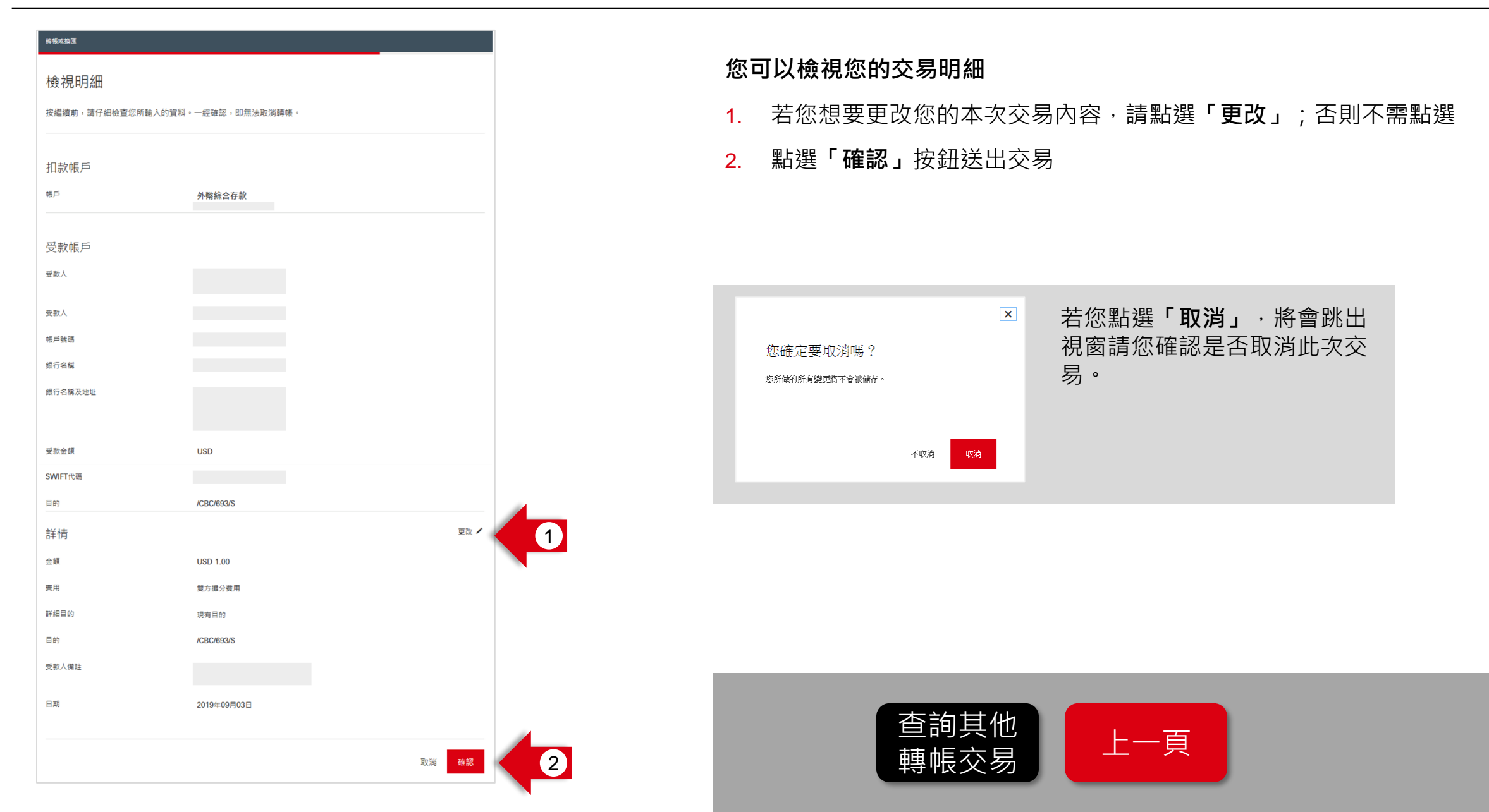

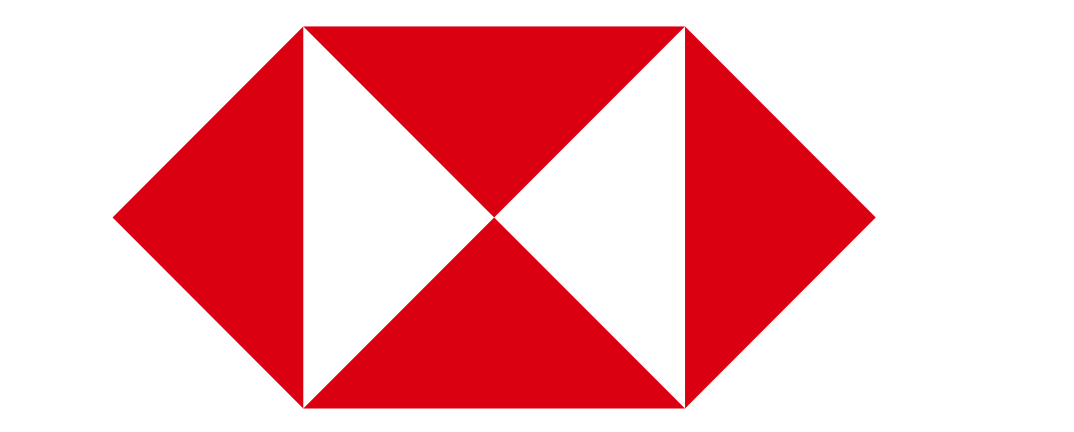